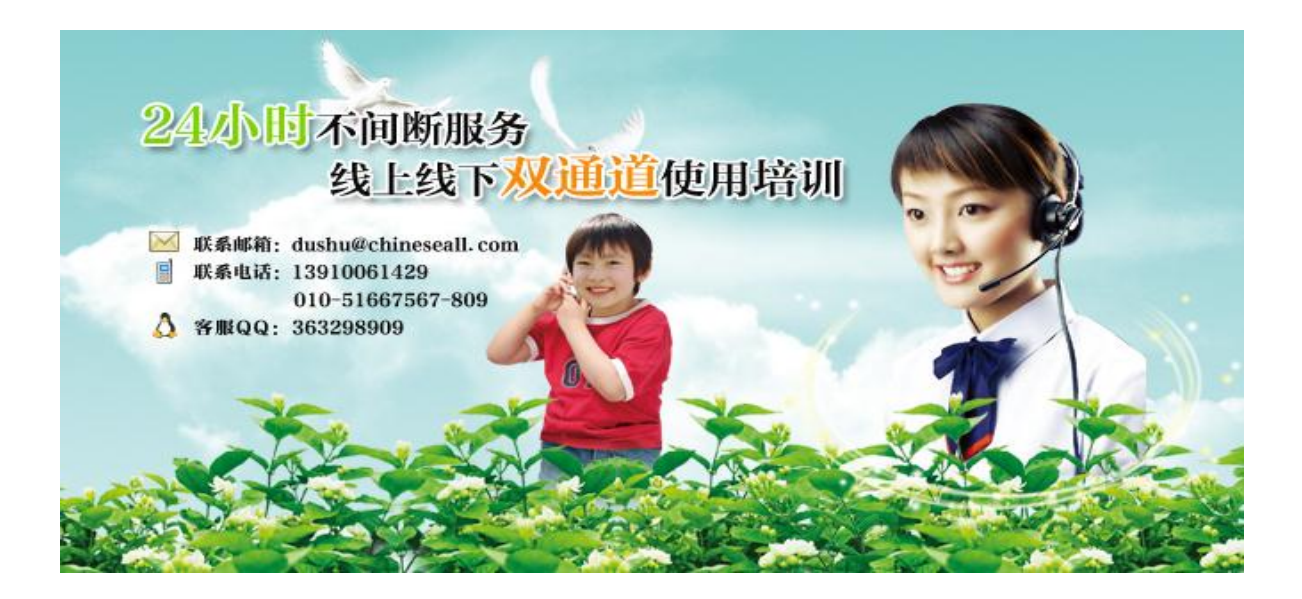

版本:V1.0

时间: 2012年1月11日

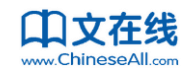

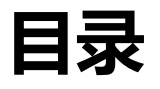

| 1. | 如何登录所在机构的平台             | 4  |
|----|-------------------------|----|
|    | 1.1 直接访问所在机构首页          | 4  |
|    | 1.2 在书香中国首页登录           | 7  |
| 2. | 如何阅读                    | 10 |
|    | 2.1 在线阅读                | 10 |
|    | 2.2 更换格式阅读、在 TXT 格式下的阅读 | 14 |
|    | 2.3 借阅                  | 15 |
| 3. | 收藏、打标签、打分               | 18 |
|    | 3.1 收藏                  | 18 |
|    | 3.2 打标签                 | 19 |
|    | 3.3 打分                  | 20 |
| 4. | 写书评和管理书评                | 22 |
| 5. | 读书活动和作品                 | 24 |
|    | 5.1 参加读书活动              | 24 |
|    | 5.2 管理读书活动和作品           | 28 |
| 6. | 书友互动                    | 29 |
|    | 6.1 结交书友                | 29 |
|    | 6.2 管理书友                |    |
|    | 6.3 与书友互动               |    |

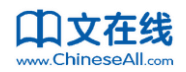

| 7. | 积分与用户等级      | 35 |
|----|--------------|----|
|    | 7.1 如何获得积分   |    |
|    | 7.2 用户等级体系   |    |
| 8. | 个人设置         |    |
|    | 8.1 修改完善个人资料 |    |
|    | 8.2 更新头像     |    |
|    | 8.3 修改密码     | 40 |
|    | 8.4 隐私设置     | 40 |
|    | 8.5 设置书房风格   | 41 |
|    | 8.6 管理加入的组织  |    |
| 9. | 如何成为 VIP 账户  | 44 |

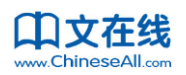

## 1. 如何登录所在机构的平台

### 1.1 直接访问所在机构首页

如果之前用收藏夹收藏所属机构的网址,则打开收藏夹找到后点击即可直接访问;或者自己记住机构的网址,在浏览器的地址栏输入地址直接打开所属机构的平台首页。然后点击右上角的"请登录",弹出登陆框,输入用户名和密码后登录即可。

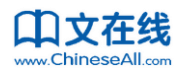

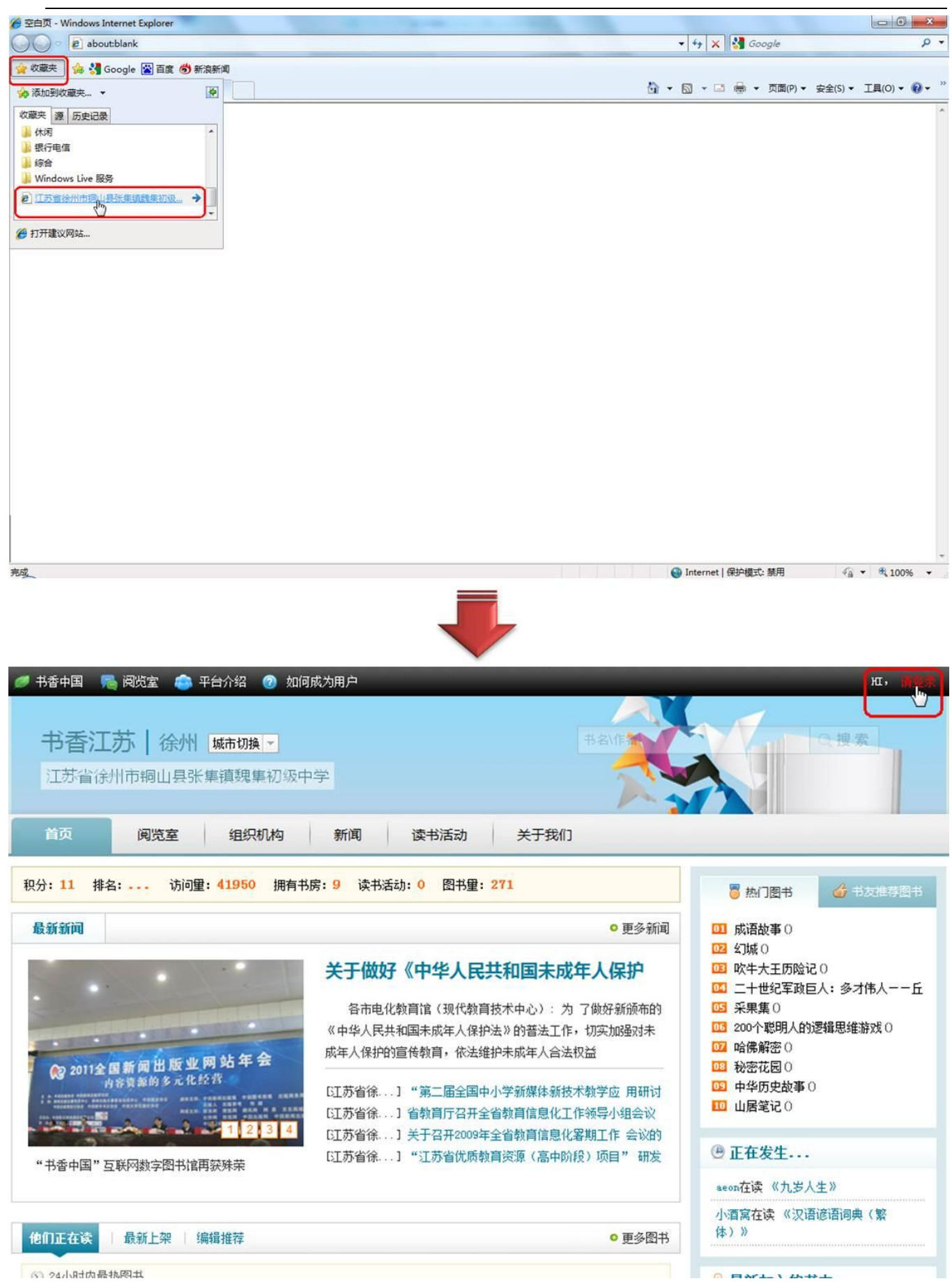

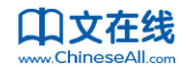

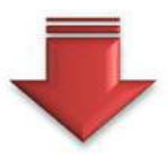

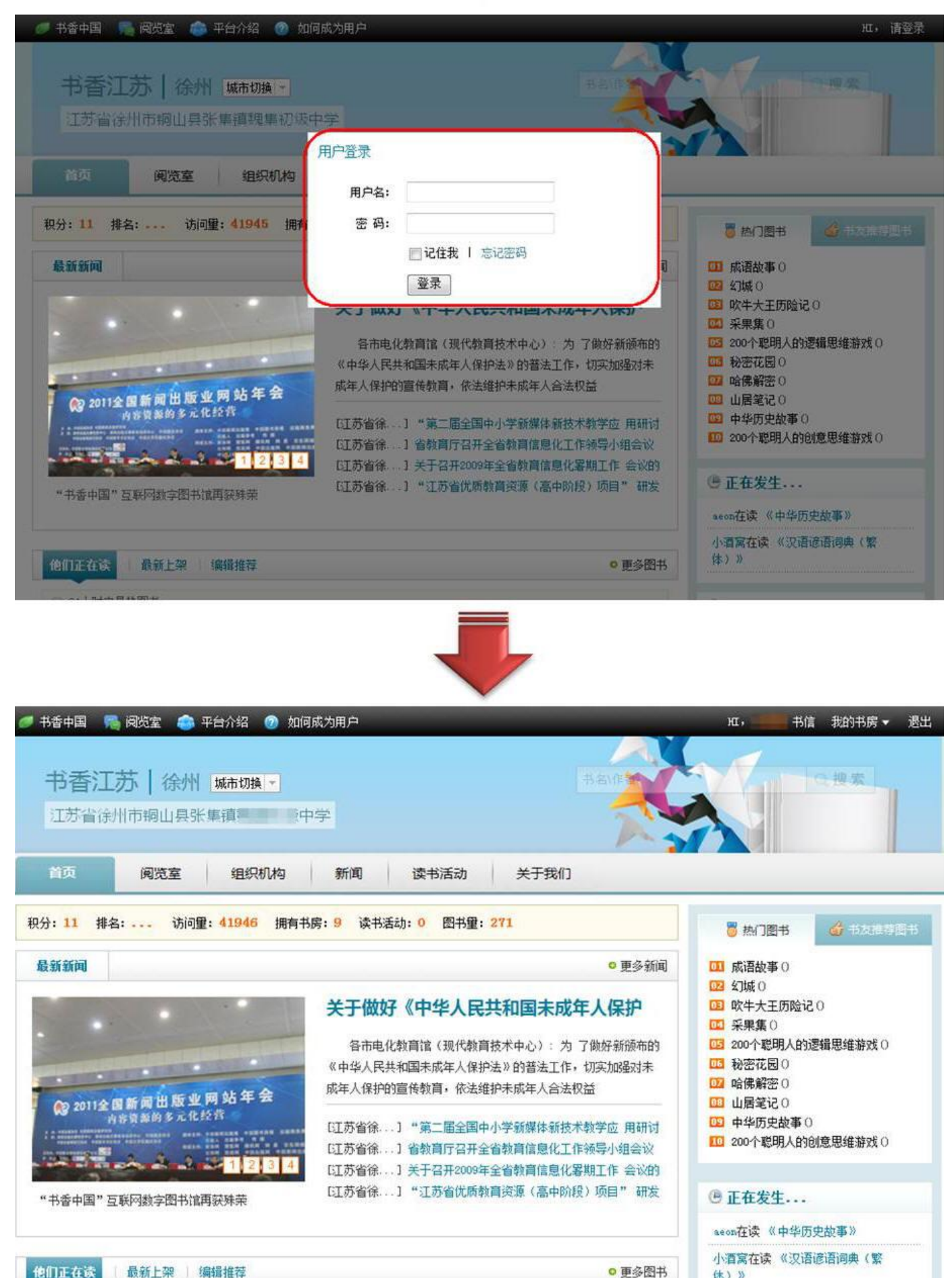

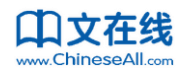

### 1.2 在书香中国首页登录

如果用户所属机构上面没有上级机构,在书香中国(http://www.chineseall.cn)首页输入用户名和密码登录,则直接跳转到所属机构的首页。

如果用户所属机构上面有上级机构,在书香中国(http://www.chineseall.cn)首页输入用户名和密码 登录,则跳转到的首页是所属机构的上级机构首页。然后在右上角的"我的书房"处下拉菜单中点击"我 的机构"即可跳转到所属机构的首页。

例如:用户甲是江苏省的一个用户,那么他在书香中国首页登录后,就会直接跳转到江苏省的首页。 用户乙是江苏省徐州市铜山县张集镇一个中学的学生,那么他在书香中国首页登录后,会直接跳转到江 苏省的首页,然后在右上角的"我的书房"处下拉菜单中点击"我的机构"即可跳转到所属的中学首页。

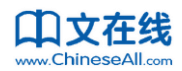

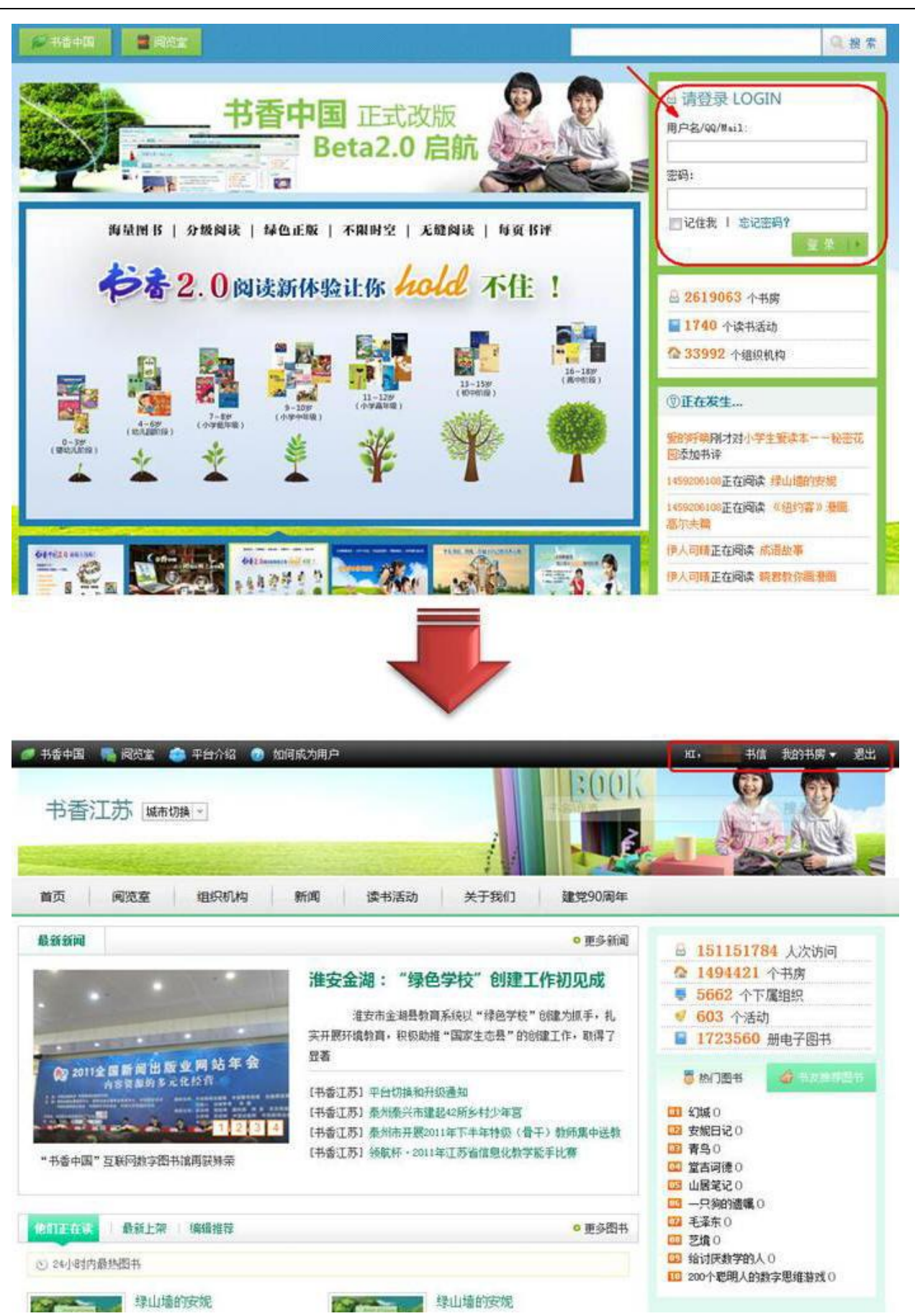

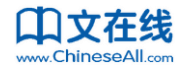

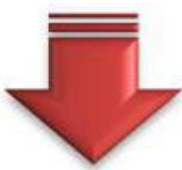

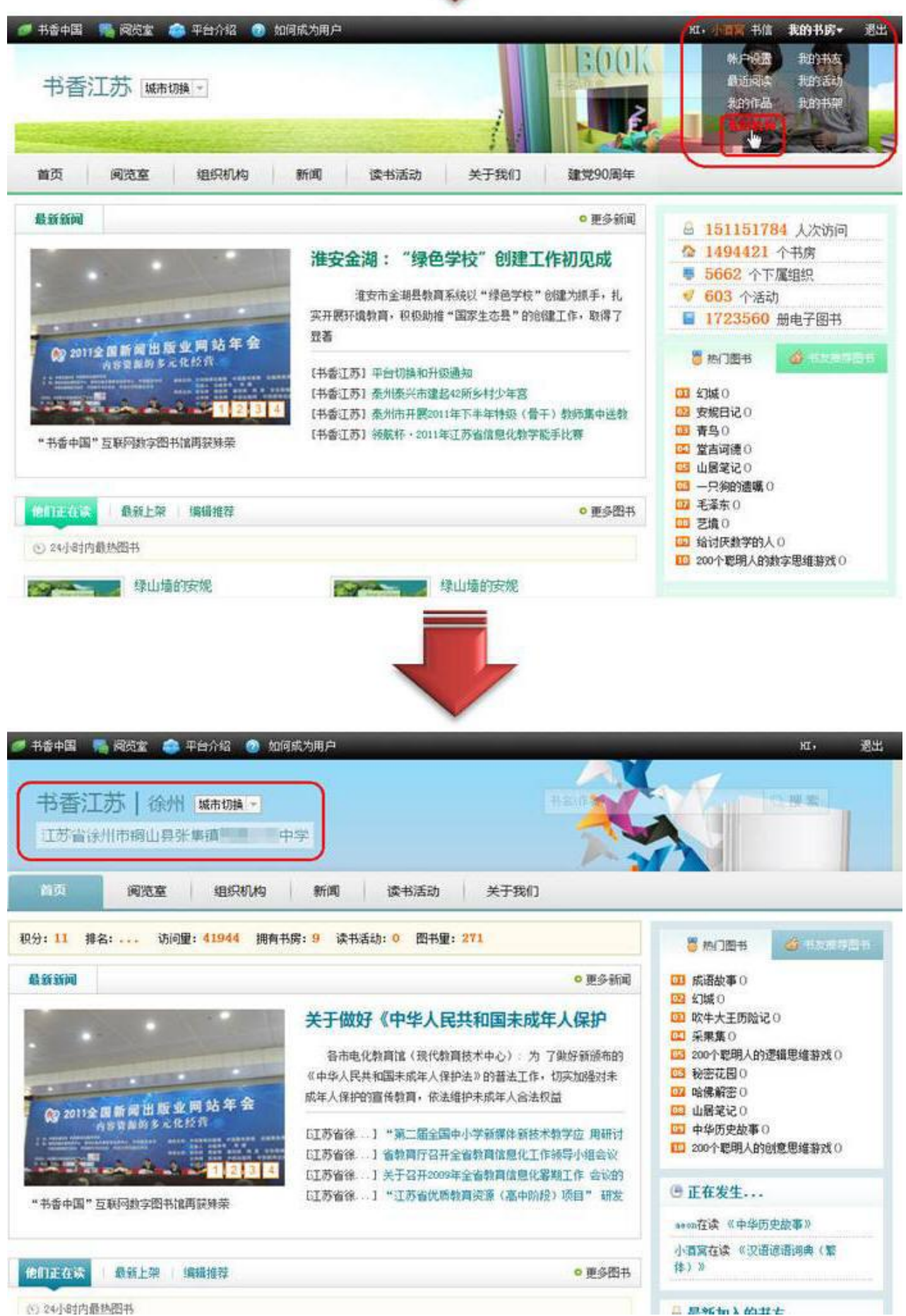

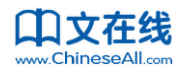

## 2. 如何阅读

### 2.1 在线阅读

点击自己所在机构首页显示的"他们正在读"图书的封面或者书名,或者阅览室频道里的"他们正 在读"图书的封面或者书名,即可打开这本书的介绍页面,点击"在线阅读"按钮,即可开始阅读整本 书。

还可以通过右侧的图书排行榜,或者按书名的首字母索引和图书分类索引,或者在推荐书评中显示的图书,或者"他们正在读"动态中显示的图书中,找到自己感兴趣的图书,然后点击书名或者封面, 打开这本书的介绍页面,点击"在线阅读"按钮,即可开始阅读整本书。

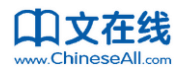

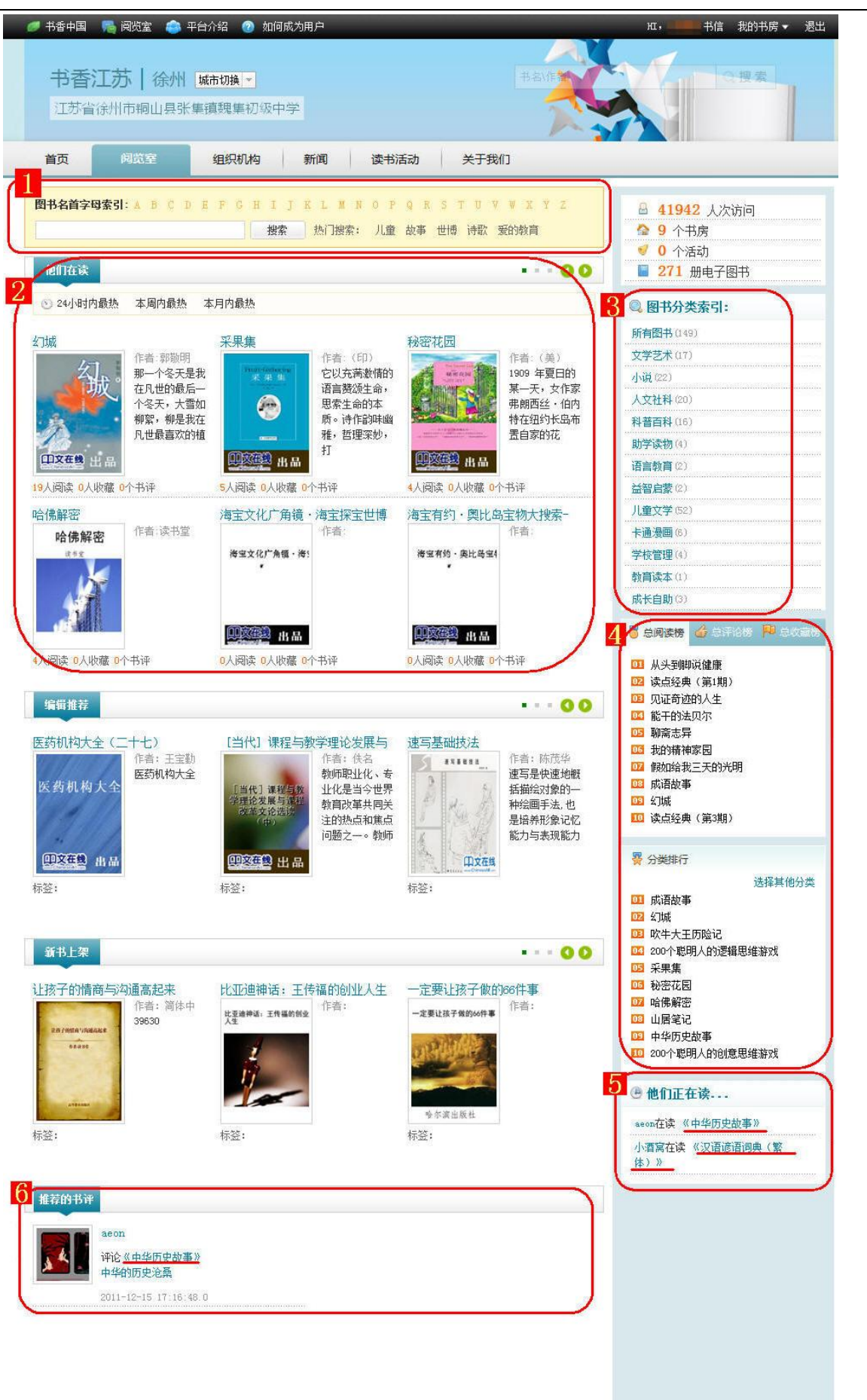

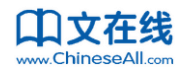

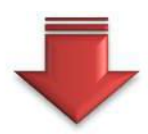

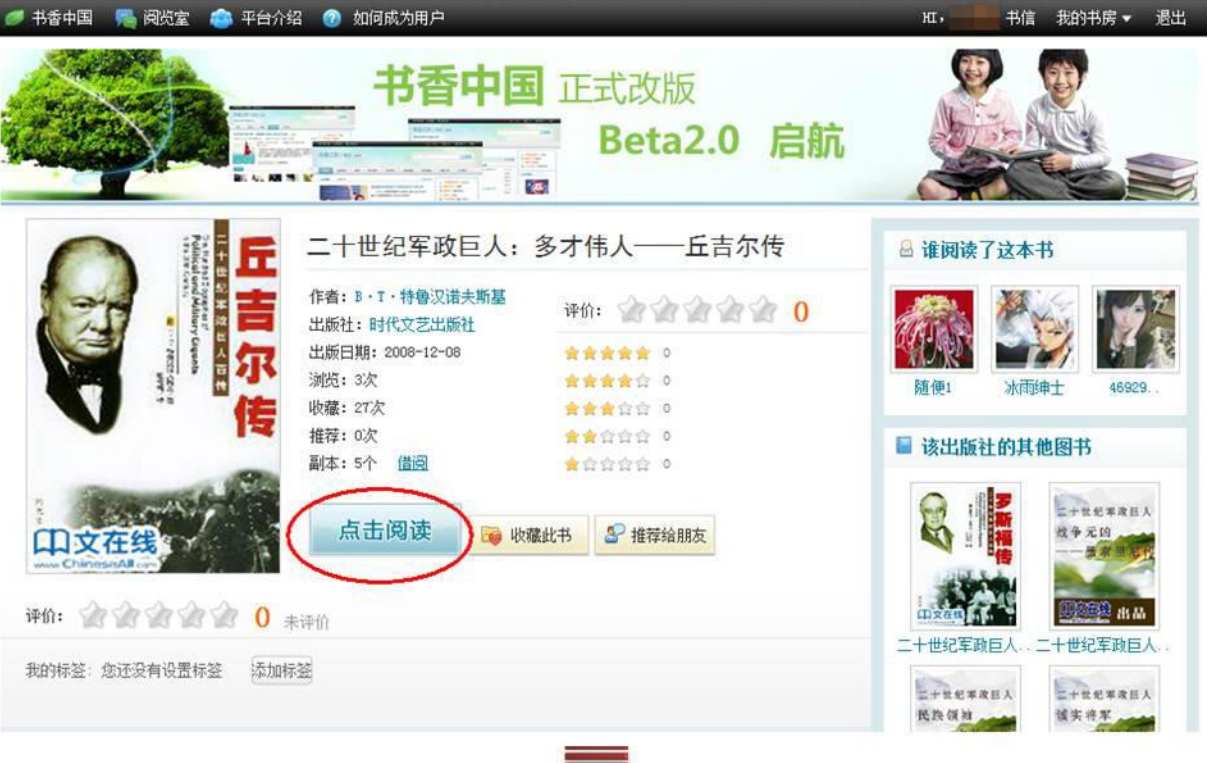

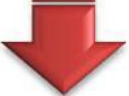

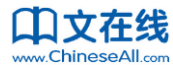

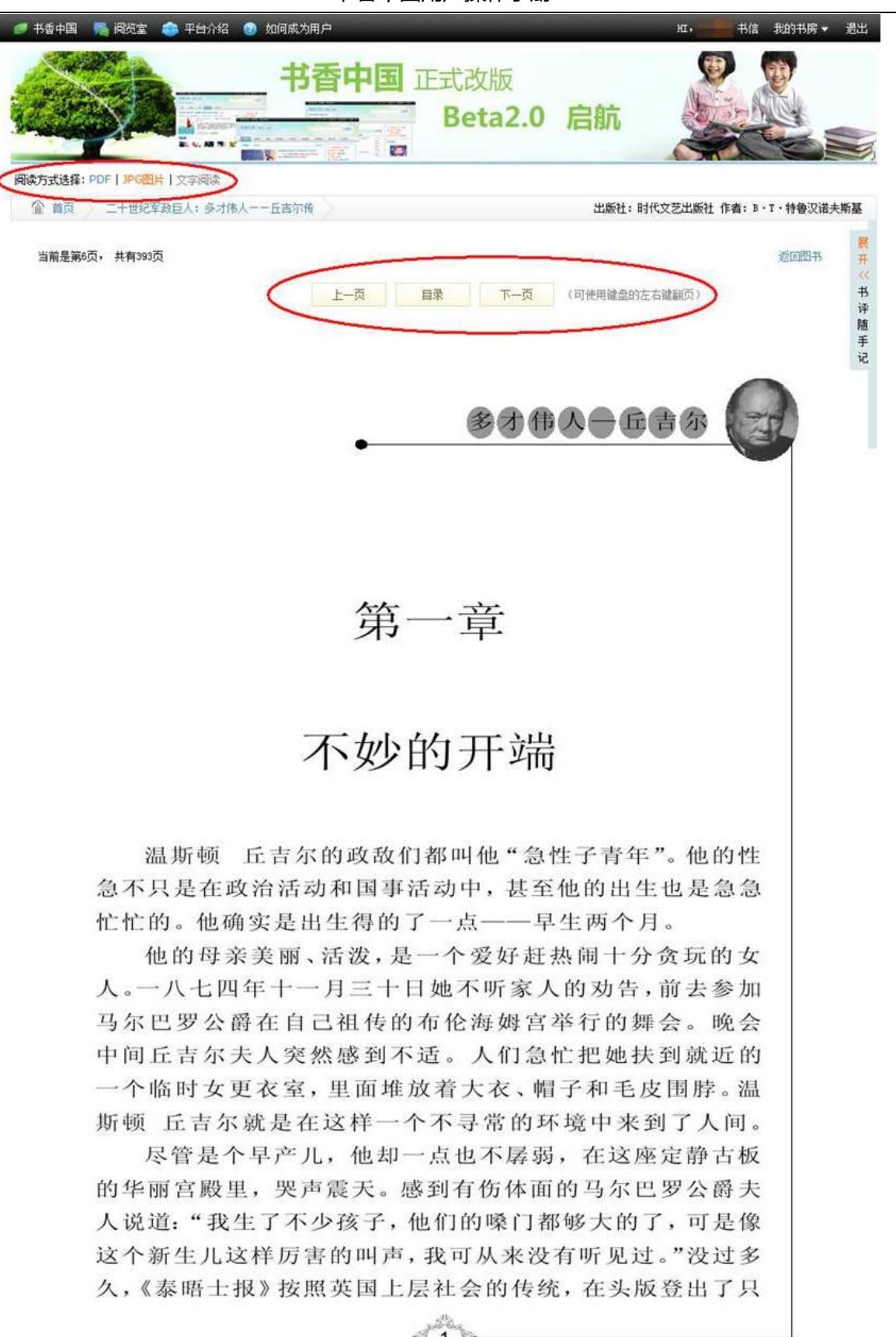

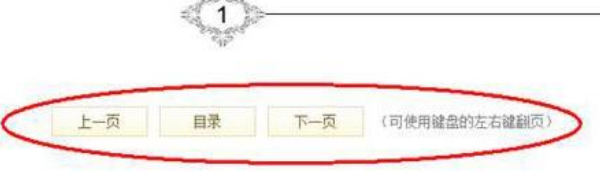

13 / 47

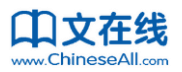

注:没有归属机构的未付费的个人用户阅读书香中国上的任何一本图书;或者用户有归属机构、但 阅读的图书是所在机构未付费的图书,仅可阅读图书的前 5-15 页内容。如果希望能阅读完整的内容, 则请推荐您所在机构购买该书,或者自己付费成为 VIP 用户。如何成为 VIP 用户请查看本手册 44 页: 9. 如何成为 VIP 账户。

老用户还可以登录后直接进入自己的书房首页,点击"上次阅读"和"藏书架"的图书进行阅读:

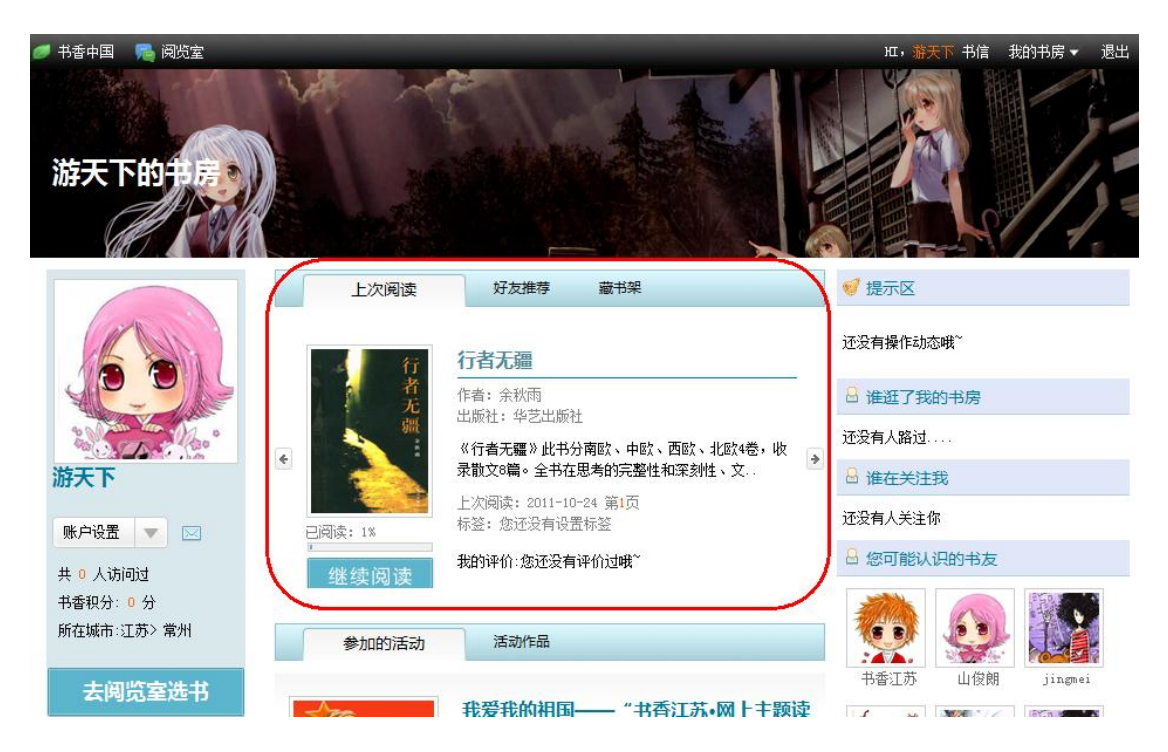

### 2.2 更换格式阅读、在 TXT 格式下的阅读

如果图书有多种格式 (PDF、JPG、TXT), 可以切换不同的格式进行阅读。在TXT 文本格式下,用 户可以自定义阅读时的背景颜色和字号大小。

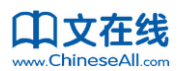

| 🥏 书香中国 🛛 👼 阅览室                                                                                                    | н <b>,书香江苏</b> 书信 我的书房 ▼ 退出 |
|----------------------------------------------------------------------------------------------------|-----------------------------|
| ・<br>・<br>・<br>・<br>・<br>・<br>・<br>・<br>・<br>・<br>・<br>・<br>・<br>・                                                                                                    |                             |
| 阅读方式选择: PDF   JPG图片   文字阅读 选择背景颜色: 🗌 🔳 🔳                                                                                                    | 【■■■■ 选择字号: 特大大中ヶ           |
| ☐ 首页 假如给我三天的光明 第1章 第1节 出版社:黑龙                                                                                                    | 江少年儿童出版社 作者: (美)海伦・凯勒       |
| 当前是第1页,共有30页     返回図书       页首     目录     下一页     (可使用键盘的左右键翻页)                                                                                                    | 随手写点什么:                     |
| 心灵之眼                                                                                                    | ★ 发布                        |
| 封存在记忆中的童年                                                                                                    | ✓我对本页的书评笔记                  |
| 1880年6月27日,我出生在美国南部亚拉巴马州的塔斯甘比亚镇。                                                                                                    | 🥒 本页的书评笔记                   |
| 祖先早年来自瑞典,他们移民美国后,便定居在马里兰州。有件事,仿佛天意般地巧合,我的一位<br>曾祖父竟是聋哑教育专家。想来,那时他一定未曾料到,许多年后,自己居然有了一个像我这样又盲又聋又<br>哑的后人。每每想起这件事,我都会禁不住感叹一番,命运有时真是耐人寻味呀!<br>自从一位祖先在亚拉巴马州的塔斯甘比亚,这座土质肥沃的小镇买下了一片垦地,他的家人便随即<br>迁居到此地,开始了新的定居生活。据说,那时的塔斯甘比亚还十分闭塞,每年祖父都要骑马做一次七百六 | 更多书评                        |

### 2.3 借阅

在一本有 PDF 格式的图书介绍页面,只要你有权阅读该书的全部内容,如果你不想一直上网在线阅 读该书,可以点击"借阅",将这本书的文件下载到本机,即可在有效期内离线读完,有效期一到,受 DRM 保护的文件将无法打开。有效期一般为 15 天。

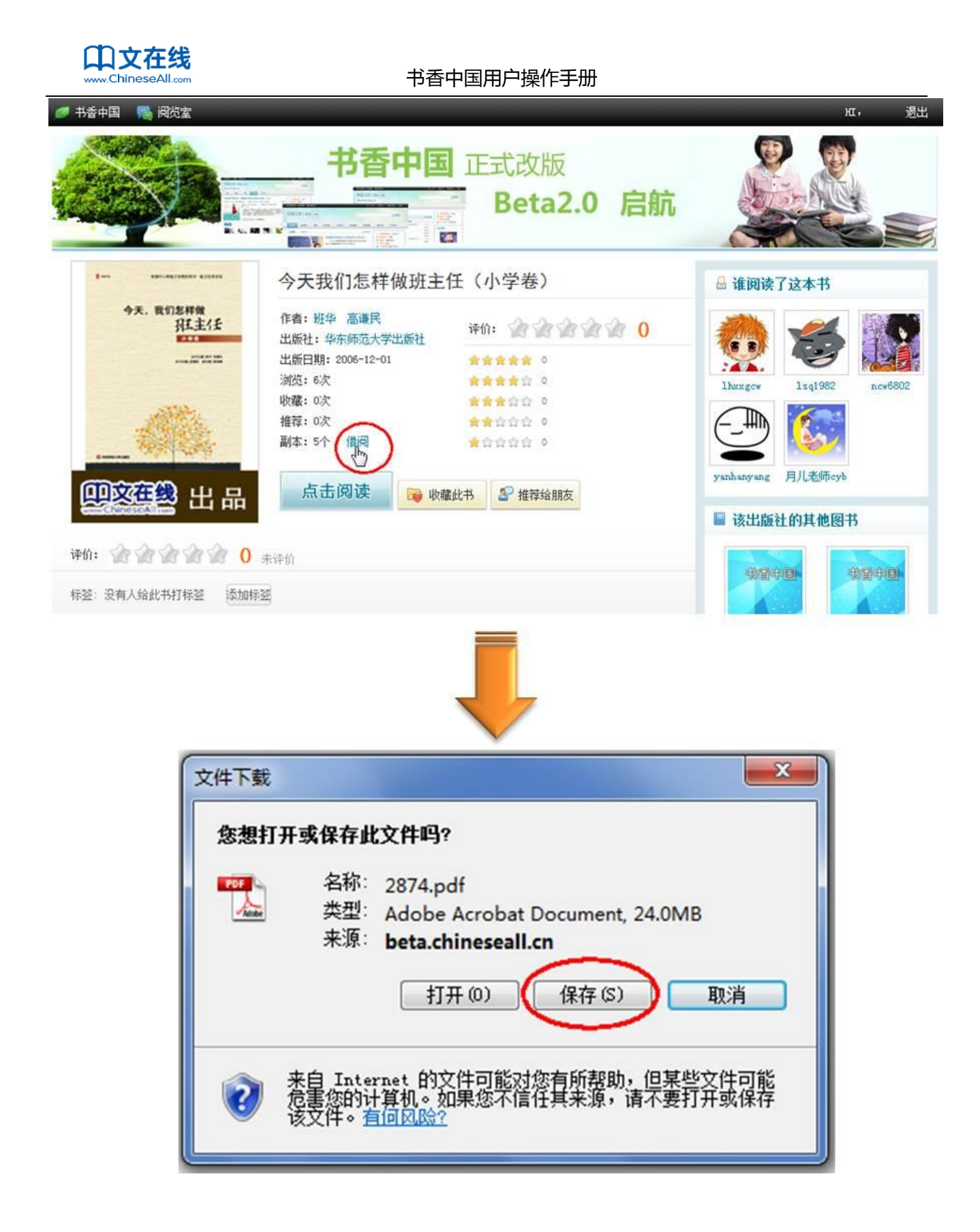

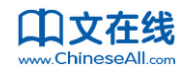

书香中国用户操作手册

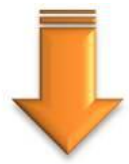

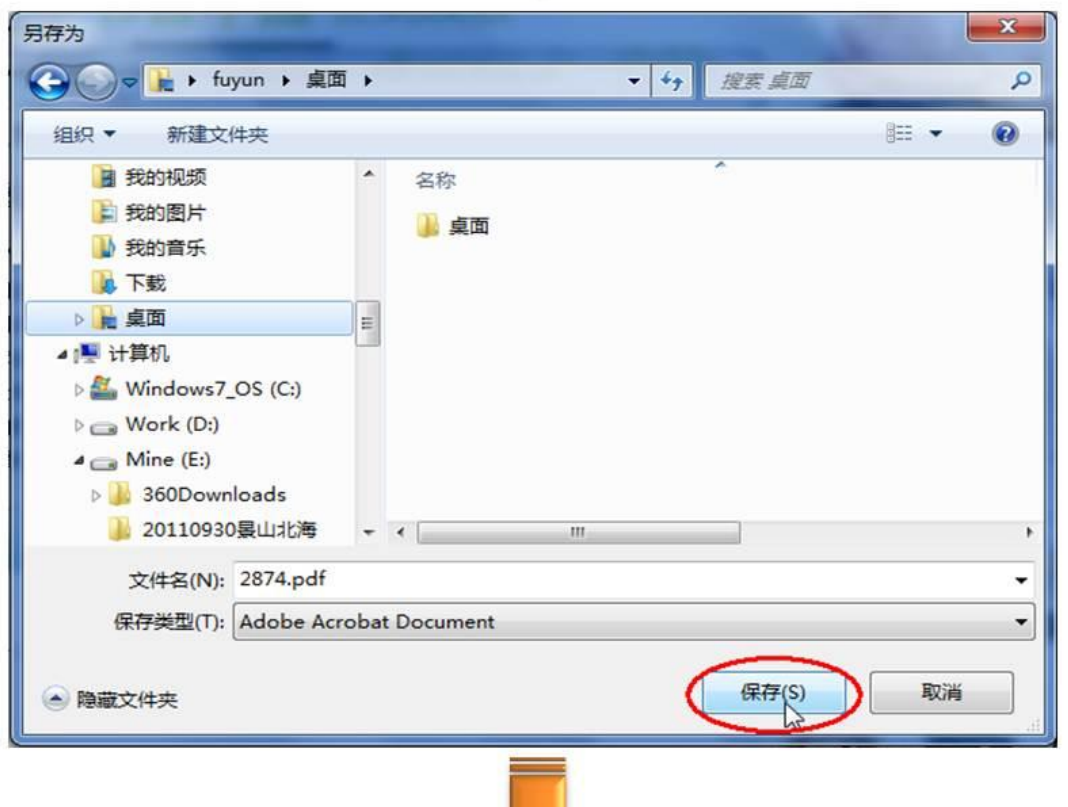

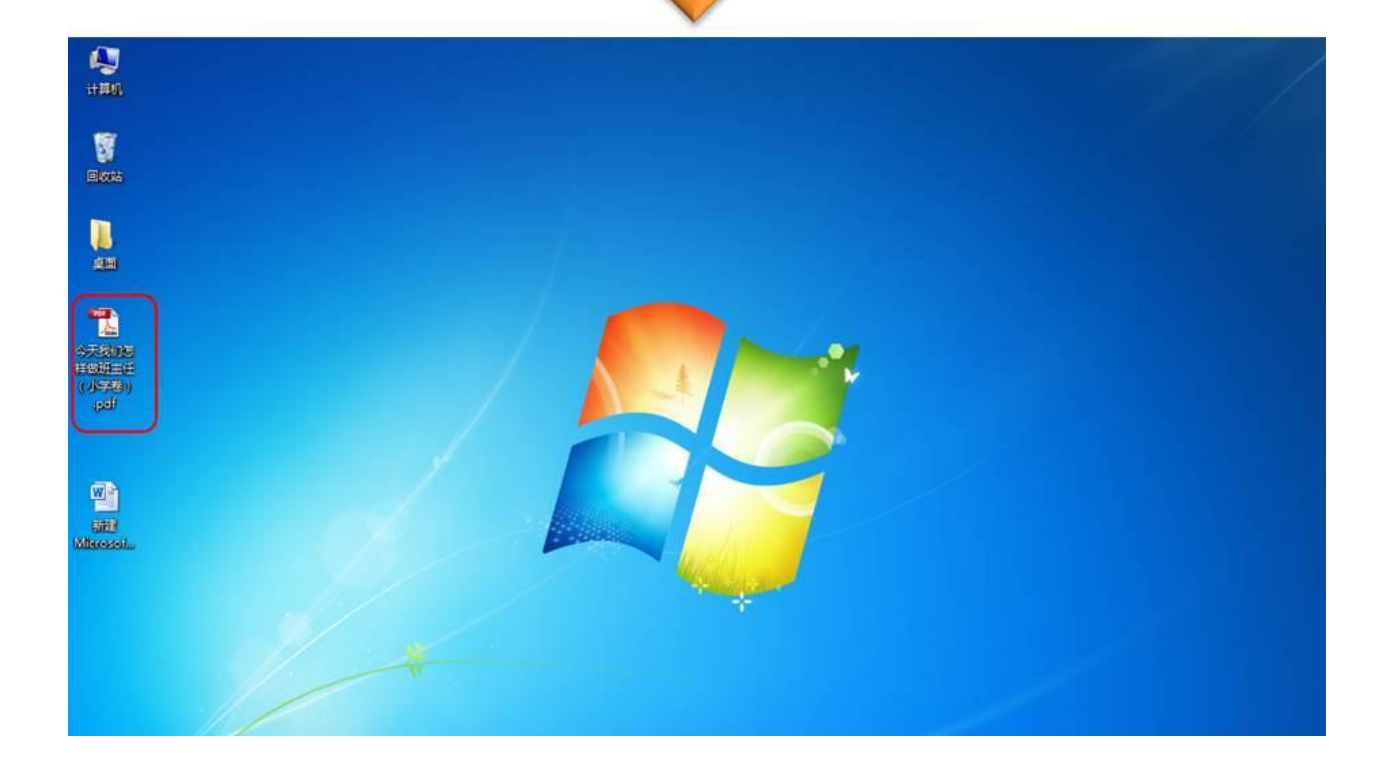

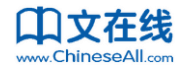

## 3. 收藏、打标签、打分

用户除了可以阅读图书,还可以收藏图书、给书打标签、打分评价、写书评、将书推荐给好友。

### 3.1 收藏

遇到喜欢的书,暂时没时间看,又担心下次难以找到,可以先收藏。在图书的介绍页面,点击"收 藏此书",即可收藏成功。

| 🍠 书香中国 🛛 🥦 阅览室                                               |                                                                                                    |                                                                                                    | 班,游天下书信 我的书房▼ 退出                                                                        |
|--------------------------------------------------------------|----------------------------------------------------------------------------------------------------|----------------------------------------------------------------------------------------------------|-----------------------------------------------------------------------------------------|
|                                                              |                                                                                                    | 正式改版<br>Beta2.0 启航                                                                                                    |                                                                                         |
| 解放上海                                                         | 解放上海                                                                                                   |                                                                                                    | ☐ 谁阅读了这本书                                                                               |
| ULI<br>ULI<br>ULI<br>ULI                                     | 作者: 记工<br>出版社: 吉林文史出版社<br>出版日期: 2006-01-01 08:00:00<br>浏览: 0次<br>收藏: 1次<br>推荐: 0次<br>副本: 5个 借圆<br>点击阅读 | 评价: <ul> <li>()</li> <li>()</li> <li>()</li> <li>()</li> <li>()</li> <li>()</li> <li>()</li> <li>()</li> <li>()</li> <li>()</li> </ul> 0 <ul> <li>()</li> <li>()</li> <li>()</li> <li>()</li> <li>()</li> </ul> 0 <ul> <li>()</li> <li>()</li> <li>()</li> <li>()</li> <li>()</li> <li>()</li> <li>()</li> <li>()</li> </ul> 10 <ul> <li>()</li> <li>()</li> <li>(</li></ul> | jiangming6       55954498       3204831997071:         國 该出版社的其他图书         國 您最近浏览的其他图书 |
| <ul> <li>评价: 2 2 2 2 2 2 2 2 2 2 2 2 2 2 2 2 2 2 2</li></ul> | 未评价<br>标签                                                                                              |                                                                                                    | 一千葉一夜<br>美<br>下兄弟<br>派<br>幽                                                             |

收藏后,以后登录进入自己书房的藏书架,即可看到这本书,随时可以阅读。

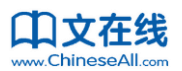

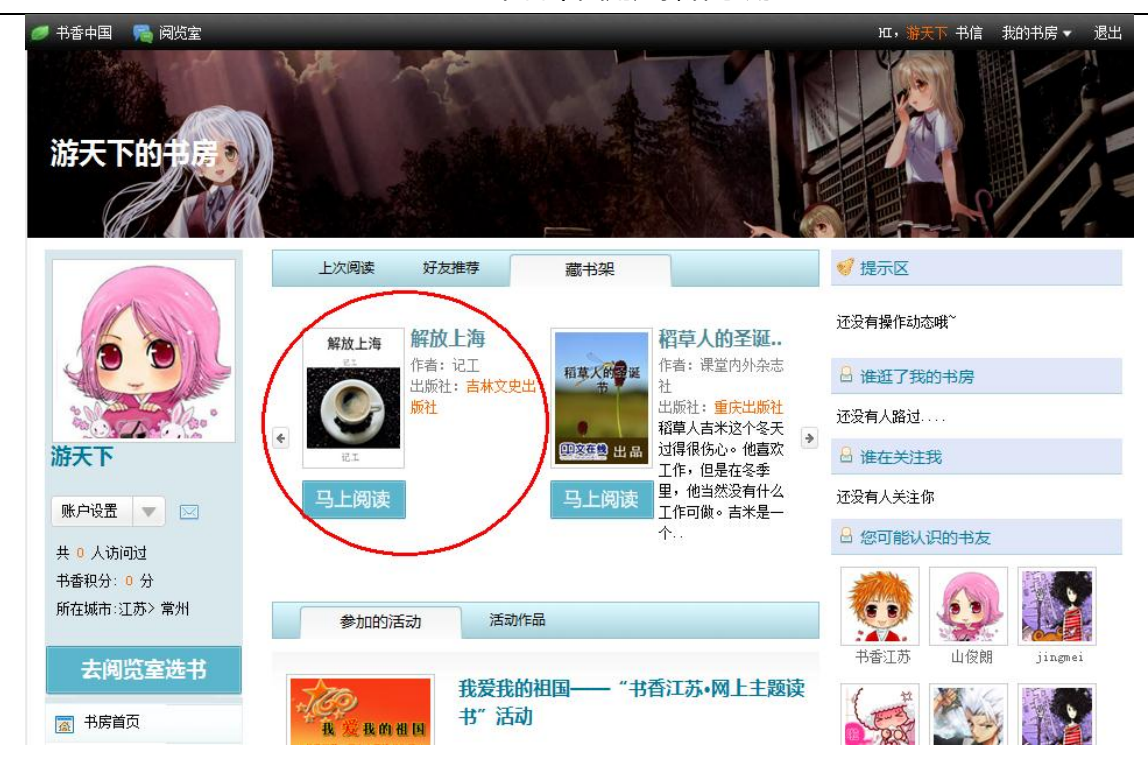

### 3.2 打标签

一本书可以归入某个类别,同时,也能由无数个用户给它自定义标签。例如,一千零一夜属于民间 文学类别,但所有用户都可以给它打上自己的理解:比如:天方夜谭、阿里巴巴等。这是从另一个维度 定位这本书,之后其他用户都可以通过标签索引找到这本书。这就是用户分享自己对书的另一个维度的 定位。

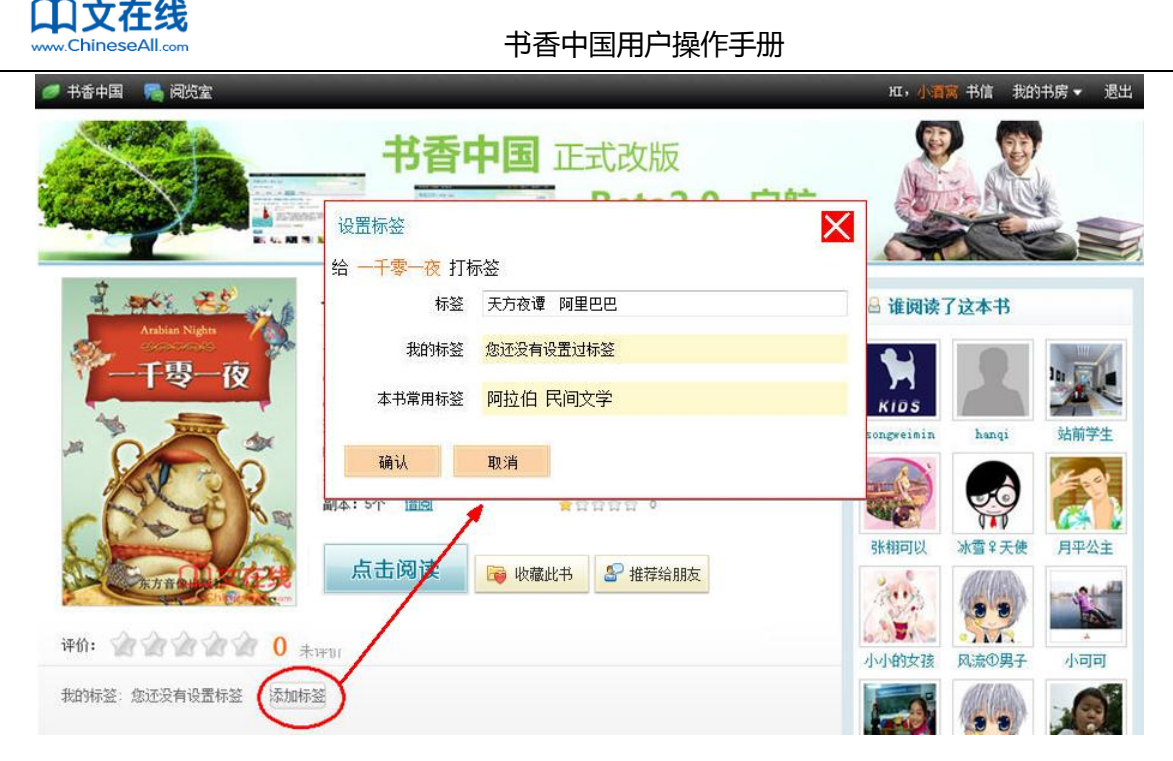

之后打开这本书的介绍页面,就可以看到自己对这本书打的标签,还可以随时修改:

| 🧭 书香中国 🛛 뤄 阅览室                        |            |                      | нг, 🧃     | 酒窝书信 我的   | 书房 ▼ 退出  |
|---------------------------------------|------------|----------------------|-----------|-----------|----------|
|                                       |            | 中国 正式改版<br>Beta2.0 启 | 航         |           |          |
| 1 were and                            | 设置标签       |                      |           |           |          |
| Arabian Nights                        | 给 一千零一夜 打枝 | 际签                   | 🗄 谁阅      | 读了这本书     |          |
|                                       | 标签         | 阿里巴巴 天方夜谭            |           |           |          |
| 一十零一仪                                 | 我的标签       | 阿里巴巴天方夜遭             | × ins     |           |          |
| 1 1 1 1 1 1 1 1 1 1 1 1 1 1 1 1 1 1 1 |            |                      | songweimi | n hangi   | 站前学生     |
|                                       | 本书常用标签     | 阿拉伯  民间文学            |           |           |          |
| - Checke                              | 确认 取消      |                      |           |           |          |
|                                       | 占土间泰       |                      | 张栩可以      | 冰雪♀天使     | 月平公主     |
| 东方音像山口水                               | M LI PY IX | ₩ 収職此书 書 推荐结朋友       | de est    | All Carry | an Shall |
|                                       |            |                      |           | 33        | Dir.     |
| 评价: 说说说说说 0 ;                         | <b>艮好</b>  |                      | 小小的女孩     | 亥 风流①男子   | 小可可      |
| 我的标签:阿里巴巴 天方夜谭 修改                     | <b>)</b>   |                      |           |           |          |
|                                       |            |                      |           |           |          |

### 3.3 打分

用户看完一本书后,可以给这本书打分。这本书最终得分将由所有用户的分数加权平均得出,能很 客观地反映出该书受欢迎程度。

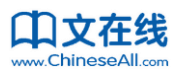

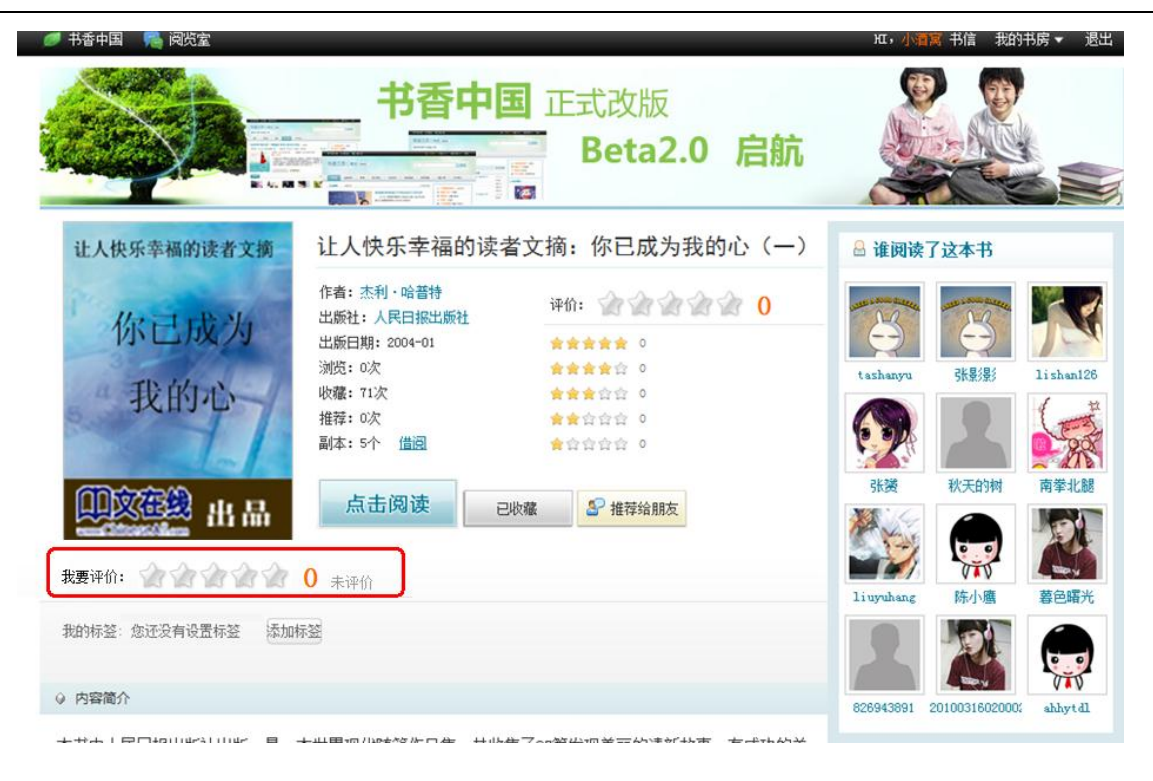

#### 评价后:

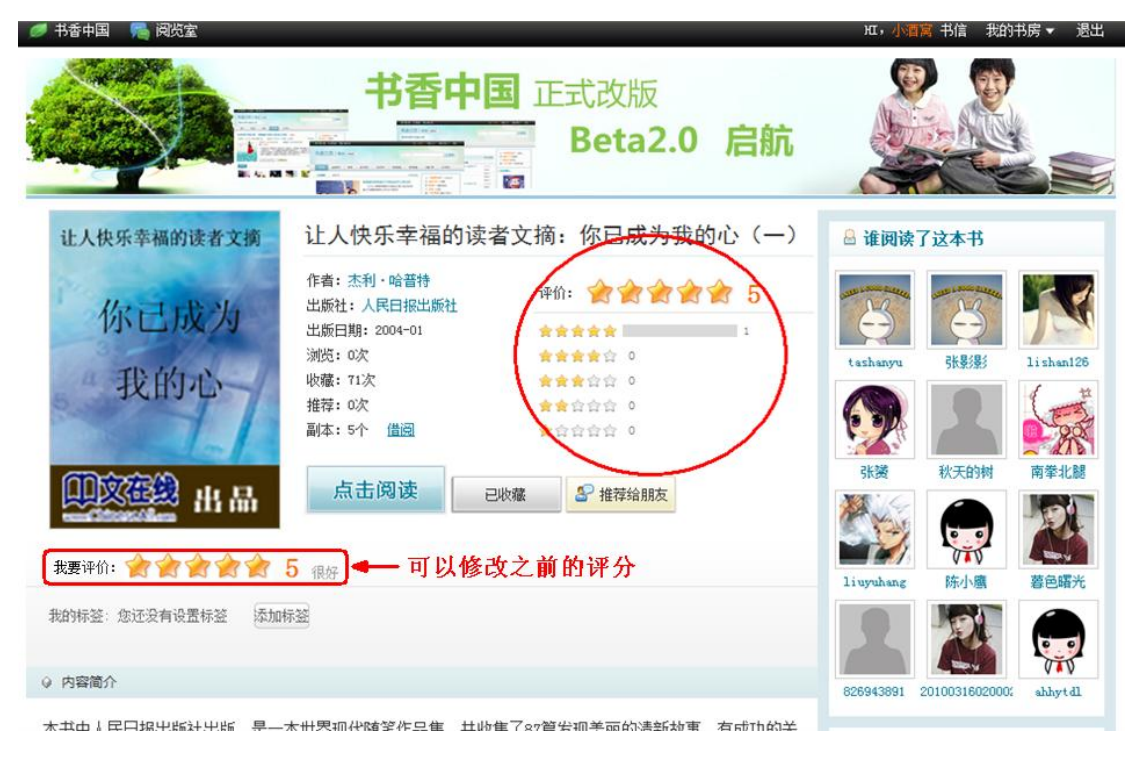

每人只能给出一个评分,但可以随时在图书介绍页修改。

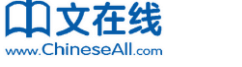

## 4. 写书评和管理书评

用户登录后,可以在图书的介绍页面下方针对全书或者书的某一页发表书评,无论对这本书是否有 完整的阅读权限:

| 🥖 书香中国 🛛 🙈 阅览室                                                                                                    |                                                                                                    |                                                                                                    |                                                                                        | Ⅲ, 书香江苏书信 我的书房 ▼ 退出                                                                                                    |
|----------------------------------------------------------------------------------------------------|----------------------------------------------------------------------------------------------------|----------------------------------------------------------------------------------------------------|----------------------------------------------------------------------------------------|----------------------------------------------------------------------------------------------------|
|                                                                                                    |                                                                                                    | E 正式改版<br>Beta2.(                                                                                                    | ) 启航                                                                                   |                                                                                                    |
| ・         ・         ・         ・         ・         ・         ・         ・         ・         ・         ・         ・         ・         ・         ・         ・         ・         ・         ・         ・         ・         ・         ・         ・         ・         ・         ・         ・         ・         ・         ・         ・         ・         ・         ・         ・         ・         ・         ・         ・         ・         ・         ・         ・         ・         ・         ・         ・         ・         ・         ・         ・         ・         ・         ・         ・         ・         ・         ・         ・         ・         ・         ・         ・         ・         ・         ・         ・         ・         ・         ・         ・         ・         ・         ・         ・         ・         ・         ・         ・         ・         ・         ・         ・         ・         ・         ・         ・         ・         ・         ・         ・         ・         ・         ・         ・         ・         ・         ・         ・         ・         ・         ・         ・         ・         ・         ・ | 今天我们怎样做班<br>作者:班华 高康民<br>出版日期:200-12-01<br>演员:6次<br>收缩:0次<br>描录:5个 借詞<br>点击阅读 @ ₩                                                                                                    | E任 (小学卷)<br>译伯: 2 2 2 2 2 2 2 2 2 2 2 2 2 2 2 2 2 2 2                                                                                                    | <b>0</b>                                                                               | • <b>说明读了这本书</b> • <b>说明读了这本书</b> • · · · · · · · · · · · · · · · · · · ·                                                                                                    |
| 这番型土社を立化交換的計あ、是常<br>神管试、力求反映一线班主任的影<br>能有一点帮助。   ④ 繊維者的影変们也讓   ④ 繊維者的影変们也讓   ● 繊維者的影変们也讓   ● 繊維者的影変们也讓   ● 繊維者的影変们也讓   ● 繊維者的影変们也讓   ● 繊維者的影変们也讓   ● 繊維者的影変们也讓   ● 繊維者的影変们也讓   ● 繊維者的影変们也讓   ● 繊維者的影変们也讓   ● 繊維者的影変们也讓   ● 繊維者的影変们也讓   ● 繊維者的影変们也讓   ● 繊維者的影変们也讓   ● 繊維者的影変们也讓   ● 繊維者的影変们也讓   ● 繊維者的影響的出版。   ● 繊維者的影響的出版。   ● 基礎                                                                                                    | <ul> <li>尿炉泡大季変資料子手決残上1</li> <li>(第44)</li> <li>(第44)<!--</td--><td>14072中心祖於編与时。该<br/>内- 些著法,希望对促进班<br/></td><td>△十日93編与定一<br/>主任 寺业化发展<br/>・<br/>・<br/>・<br/>・<br/>・<br/>・<br/>・<br/>・<br/>・<br/>・<br/>・<br/>・<br/>・</td><td>砂雪中郡         御雪中郡           宇枝社会学         前青祐告号、           ・         前青祐告号、           ・         小倉市佑告号、           ・         小倉市佑告号、           ・         小倉市佑告号、           ・         小倉市佑告号、           ・         小倉市佑告号、           ・         小倉市佑告号、           ・         小倉市石           ・         小倉市石           ・         小台           ・         小倉市石           ・         小倉市石           ・         小台           ・         小台           ・         小台           ・         小台           ・         小台           ・         小台           ・         ・日</td></li></ul> | 14072中心祖於編与时。该<br>内- 些著法,希望对促进班<br>                                                                                                    | △十日93編与定一<br>主任 寺业化发展<br>・<br>・<br>・<br>・<br>・<br>・<br>・<br>・<br>・<br>・<br>・<br>・<br>・ | 砂雪中郡         御雪中郡           宇枝社会学         前青祐告号、           ・         前青祐告号、           ・         小倉市佑告号、           ・         小倉市佑告号、           ・         小倉市佑告号、           ・         小倉市佑告号、           ・         小倉市佑告号、           ・         小倉市佑告号、           ・         小倉市石           ・         小倉市石           ・         小台           ・         小倉市石           ・         小倉市石           ・         小台           ・         小台           ・         小台           ・         小台           ・         小台           ・         小台           ・         ・日 |
| <                                                                                                    | 2010-01-02 11:13<br>2010-01-04 18:51<br>2010-07-30 12:30<br>朝鮮:<br>(如何页,共50页 <b>发表书评</b><br>公復,最多可输)                                                                                                    | <ul> <li>(0)</li> <li>(0)</li> <li>(0)</li> <li>(0)</li> <li>(0)</li> <li>(0)</li> <li>(0)</li> <li>(0)</li> <li>(1000字。发言请遵守相关法律</li> <li>(1000字。发言请遵守相关法律</li> </ul> | 技好评数排序<br>(0)<br>(0)<br>(0)<br>(0)<br>(0)<br>(0)<br>(0)<br>(0)                         |                                                                                                    |

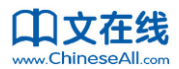

或者在阅读时,在当前页的右侧发表书评:

| 🥟 书香中国 🛛 📇 阅览室                                                                                                    | ⅠⅠ, 书香江苏 书信 我的书房 ▼ 遇出                                 |
|----------------------------------------------------------------------------------------------------|-------------------------------------------------------|
| +香中国 正式改版<br>■<br>■<br>■<br>■<br>■<br>■<br>■<br>■<br>■<br>■<br>■<br>■<br>■                                                             |                                                       |
| 阅读方式选择: PDF   JPG图片   文字阅读 选择背景颜色: □ ■ ■ ■                                                                                             | ■■■■ 选择字号:特大大中小                                       |
|                                                                                                    | 龙江少年儿童出版社 作者: (美)海伦・凯勒                                |
| 当前是第1页,共有30页 返回图书<br>页首 目录 下一页 (可使用键盘的左右键翻页)                                                                                           | <sup>随手写点什么:</sup><br>↓<br>↓<br>↓<br>↓<br>↓<br>↓<br>↓ |
| 心灵之眼                                                                                                    | 发布                                                    |
| 封存在记忆中的童年                                                                                                    | ▶ 我对本页的书评笔记                                           |
| 1880年6月27日,我出生在美国南部亚拉巴马州的塔斯甘比亚镇。                                                                                                    | ✓本页的书评笔记                                              |
| 祖先早年来自瑞典,他们移民美国后,便定居在马里兰州。有件事,仿佛天意般地巧合,我的一位<br>曾祖父竟是聋哑教育专家。想来,那时他一定未曾料到,许多年后,自己居然有了一个像我这样又盲又聋又<br>哑的后人。每每想起这件事,我都会禁不住感叹一番,命运有时真是耐人寻味呀! | 更多书评…                                                 |
| 自从一位祖先在亚拉巴马州的塔斯甘比亚,这座土质肥沃的小镇买下了一片垦地,他的家人便随即<br>迁居到此地,开始了新的定居生活。据说,那时的塔斯甘比亚还十分闭塞,每年祖父都要骑马做一次七百六                                         |                                                       |

发表后的书评可以在自己的书房中查看和管理:

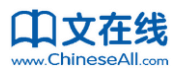

| 🥖 书香中国 🛛 🥦 阅览室        |                      | щ, 书信 我的书房 ▼ 退出 |
|-----------------------|----------------------|-----------------|
| HO THE REAL           |                      |                 |
|                       | 书评                   |                 |
|                       | 我的书评书友的书评            |                 |
|                       | 按书查看   按单个书评发表时间查看   |                 |
|                       | 小酒窝 2011-05-24 14:38 | 评论页数:第0页        |
| 账户设置 ▼ 区 (32)         | 好书                   | 冊修余             |
| 共 23 人访问过             |                      |                 |
| 书香积分: 1419 分          | 小酒意 2009-07-29 09:42 | 评论页数:第0页        |
| 所在城市:江苏> 徐州<br>去阅览室选书 | 一直没有买到的书,真好看         | UUU A           |
| \overline 书房首页        |                      |                 |
| ■ 藏书架                 |                      |                 |
| 👩 书评                  |                      |                 |
| 📝 读书活动                |                      |                 |
| ■ 我的作品                |                      |                 |
| (1) 书信(32)            |                      |                 |
|                       |                      |                 |
| <b>國</b> 成为VIII账户     |                      |                 |
| ② 积分、常见问题帮助           |                      |                 |
|                       |                      |                 |
|                       |                      |                 |
|                       |                      |                 |
|                       |                      |                 |

## 5. 读书活动和作品

### 5.1 参加读书活动

参加读书征文活动时,用户上传作品即代表参加了该活动。只有正在进行的活动才能上传作品。用户登录后,在所在机构的读书活动频道首页或者在活动列表页面对进行中的活动点击"上传作品",或者在一个活动的具体页面点击"提交作品",即可打开上传作品页面。

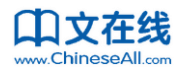

| 🍠 书香中国 🛛 👼 阅览室                    |                                                                                  |                                                                                                    |                     | HI,小酒窝 书信 我的书房 ▼ 退出                                                                                                    |
|-----------------------------------|----------------------------------------------------------------------------------|----------------------------------------------------------------------------------------------------|---------------------|----------------------------------------------------------------------------------------------------|
| 书香江苏 🖩                            | 市切換 💌                                                                            |                                                                                                    | 书名\作者               | 0.搜索                                                                                                    |
| 首页 阅览室                            | 组织机构新闻                                                                           | 读书活动 关于我们                                                                                                    | ]                   |                                                                                                    |
| <b>按地市查看:</b> 书香徐州 · 云港书香淮安书香常州 · | 书香盐城 书香扬州 书香无锡 书香泰州 书香<br>书香镇江                                                   | 宿迁 书香苏州 书香南通 书香南                                                                                                    | 京 书香连所有活动           | <ul> <li>5 人次访问</li> <li>531084 个书房</li> </ul>                                                                                                    |
| 正在进行                              |                                                                                  |                                                                                                    |                     | <ul> <li>✓ 597 个活动</li> <li>■ 926475 册电子图书</li> </ul>                                                                                                    |
| 纪念建党90周年读书活<br>377份作品             | 动                                                                                | 作品展示                                                                                                    | 更多作品>>              | 🐥 最新创建的活动                                                                                                    |
| 50107FAAL                         | 开始时间:2011年04月04日<br>结束时间:2012年10月25日<br>类型:<br>纪念建党90周年读书活动                      | <ul> <li>党在我心中</li> <li>为中国唱赞歌</li> <li>伟大的共产党</li> <li>伟大的共产党</li> <li>我爱党</li> <li>时刻记住党</li> <li>学习党史心得体会</li> <li>为白衣天使唱赞歌</li> </ul> | 陈亮749               | <ul> <li>① 读《夏洛的网》后感四(3)班阮</li> <li>② 我身边的读书明星</li> <li>● 南郊小学第五届校园文化节之第三届</li> <li>● 孙庄小学书香校园读书活动</li> <li>⑤ 我读书 我快乐</li> <li>⑥ 课外阅读指导课安排表</li> <li>⑦ 打造书香海小 谱写诗意人生</li> <li>⑧ 读《学习中的创造》有感</li> <li>⑨ 《夏洛的网》课外阅读教学设计</li> <li>10 沐浴书香一一学生寒颜网上读书活动</li> </ul> |
| 我读书我快乐——营造                        | 书香苏小•网上征文活动                                                                      | 作品展示                                                                                                    | 更多作品>>              | ④ 正在发生                                                                                                    |
| 291191FA                          | 91份作品<br>开始时间: 2009年12月10日<br>结束时间: 2011年12月31日<br>类型:                           | 畅想未来<br>学习海伦精神<br>假如给我三天光明                                                                                                    | 天助我也<br>这是我的<br>潘丹妮 | 61sh在读《那多手记之幽灵旗》       sxt0530在读《泡沫之夏》       yshxx02在读《一千零一夜》       ysupype方法                                                                                                    |
|                                   | 自我们学校在书香江苏网开通了连云港<br>市苏光小学阿站以来,学校的老师和学<br>生参与的热情非常高,纷纷开通了自己<br>的书房,积极利用课余时间上网阅读。 | 如何, 我不会军贝恩的期望<br>感谢您一一阿姨<br>父亲的爱<br>或谢母亲                                                                                                  | SgwSC<br>SgwSC      | souradottek、WZJMK///<br>yshxx12在读《《纽约客》漫画. 儿童<br>篇》<br>yshxx03在读《幻城》                                                                                                    |
| 上传作品                              | 为了进一步激发老师和同学们的阅读兴<br>题,营造更加浓厚的书香氛围,切实将<br>我校打造成书香乐园。特举办此次"我<br>读书我快乐             | 感谢                                                                                                    | sgwsc               | yshax20在读《一千零一夜》<br>yshax16在读《彩图版 - 孙子乒法》                                                                                                    |

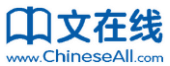

营造书香苏小网上征文活动 我读书我快乐 主办机构:连云港市苏光中心小学 开始时间: 2009-12-10 结束时间: 2011-12-31 월 625 人参加 类型: 读书活动 🔟 0 张图片 / 292 份作品 自我们学校在书香江苏网开通了连云港市苏光小学网站以来,学校的老师和 学生参与的热情非常高,纷纷开通了自己的书房,积极利用课余时间上网阅 32 本推荐书目 读。为了进一步激发老师和同学们的阅读兴趣,营造更加浓厚的书香氛围, 切实将我校打造成书香乐园。特举办此次"我读书我快乐一一营造书香苏 🔒 活动创建人 小. 活动公告: 更多信息 活动公告 活动公告 活动公告 活动书单 • 更多图书 连云港市苏光中心小学 TSP-协助组织与评委 外国神话故事精选 童年 少年维特之烦恼 Skille 更多>> Success 为自己的 睂 谁参加了活动... -C.#2-> 命运做主 外国神话故事精选 孩子从小就要培养的习惯 少年维特之烦恼 为自己的命运作主 童年 . SMA 征文与作品 ◎ 更多作品 qwe123456 连云港市苏光中心小学 提交作品 共289份作品 🥒 2011-11-21 的小书包 蓝天飞鹰 🥜 2011-11-21 祝福你 祖国! 815325460 🥖 2011-11-21 苏光颂 蓝天飞鹰 🥖 2011-11-21 父母慈心 蓝天飞鹰 我的妈妈 蓝天飞鹰 / 2011-11-21 书香江苏 提交作品 共1份作品 <u>更多书友>></u> 2010-09-24 假如给我三天光明 潘丹妮

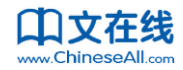

| 🧭 书香中国 🛛 🛼 阅览室                                                                                                    | m,小酒窝 书信 我的书房 ▼ 退出                            |
|----------------------------------------------------------------------------------------------------|-----------------------------------------------|
| 我读书我快乐——营造书香苏小网上征文活动                                                                                                    |                                               |
| 主办机构:连云港市苏光中心小学                                                                                                    | 员 625 人参加                                     |
| 活动首页 >> 提交作品 共201份作品 共201份作品                                                                                                    | ■ 0 张图片                                       |
| 提交作品                                                                                                    | <ul> <li>291 份作品</li> <li>32 本推荐书目</li> </ul> |
| 作者: 小酒窝                                                                                                    | 吕 活动创建人                                       |
| 指导老师: (如没有指导老师可不填)                                                                                                    |                                               |
| 1注意:为了保障您能成功领取奖品,请检查个人信息是否完善。                                                                                                    |                                               |
| 移动电话缺失: 13910010023 固定电话缺失: 0551 2345678                                                                                                    |                                               |
| E-mail地址缺失:xiaojiuwo@163.com 通讯邮寄地址缺失:江苏省徐州市魏集小学                                                                                                    |                                               |
| 00是现料: 00224455                                                                                                    | 连云港市苏光中心小学                                    |
| CC112200 - 200414 CF 200                                                                                                    | 协助组织与评安                                       |
| <b>作品标题:</b> (限制30个汉字内)                                                                                                    | 0 )&&++=7\r_+                                 |
|                                                                                                    | 首 谁多加了活动                                      |
| 作品內容:<br>□ B Z E E M 体式<br>→ 大小<br>→ La → Aa · ④ ④ ◎ ℃。<br>□ A<br>→ C · · · · · · · · · · · · · · · · · ·                                                                                                    | برون کې کې کې کې کې کې کې کې کې کې کې کې کې   |
| 穷的,正是知识使海伦创造了这些人间奇迹!<br>海伦是不幸的,但她又是幸运的,正是因为有了知识,她才如此幸运。在她19个月失去视觉和听觉<br>后,就与这个世界失去了沟通,失去了联系。<br>这个的幼小生命不知道如何诽谴与世隔绝的孤独感,她古怪、粗暴、无礼,直至她的莎莉文老师走进<br>了她的生活,教会她认字,才使她张开了心灵的眼睛,得以与人沟通。一接触到了知识,孤独的海伦<br>意识到只有知识才能满戴一条通向光明之路。当海伦感悟到"水"——这个她所认识的第一个字后,                                                                       | 1 🌆 🧟                                         |
| 便开始了对知识、对世界强烈的渴求,开始了但不及待地认孕、阅读、像一块海绵不断地从生命本身<br>汲取知识。对知识的渴求,使她在常人难以想象的单调和枯燥中竟然学会了德语、拉丁语、法语等多<br>国语言,阅读了多部文学和哲学名者,吸取者那些伟人和智者的思想精髓。她把学习比做攀登奇山险<br>峰,跌倒了再爬上去,每得到一点进步,就有一份鼓舞,逐渐看到更为广阔的世界,直到璀璨的云<br>端、蓝天的深处、希望的顶峰!这些知识,像一道道彩虹,点亮了承估心中的灯,照亮了她的内心世<br>界,也架起了海伦和这个世界沟通的桥梁!<br>书中,海伦用细腻的笔触,对大自然景色的描写,使人很难相信出自一位盲聋人之笔;她去骑马、划 | en en en en en en en en en en en en en e      |
| 船、游泳、刘雪锋,甚至独自一人月夜泛舟,用心去领船月下何港的美景,她去参观博物馆,"听"<br>至乐本,其云王"欣赏"歌剧一般相信她一定且用心本就延觉众州更,用心本言感乐会。她记忆我们                                                                                                    | <u>更多书友&gt;&gt;</u>                           |
|                                                                                                    | ④ 活动动态                                        |
| MFIKLERING, HESS, 文件・<br>GIF或BMF文件, 每个文件<br>士小可以到MA。                                                                                                    |                                               |
| 上传 取消                                                                                                    |                                               |
| 已上传的图片:                                                                                                    |                                               |
| 如何插入图片:在编辑器中选择一个位置,然后点击已经上传的图片后的插入按钮,图片将插入到您指定的位置。                                                                                                    |                                               |
|                                                                                                    |                                               |
| - 提文                                                                                                    |                                               |

正确填写并提交后,自己的作品即发布成功。

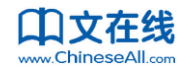

### 5.2 管理读书活动和作品

在书房中可以查看自己参加的活动:

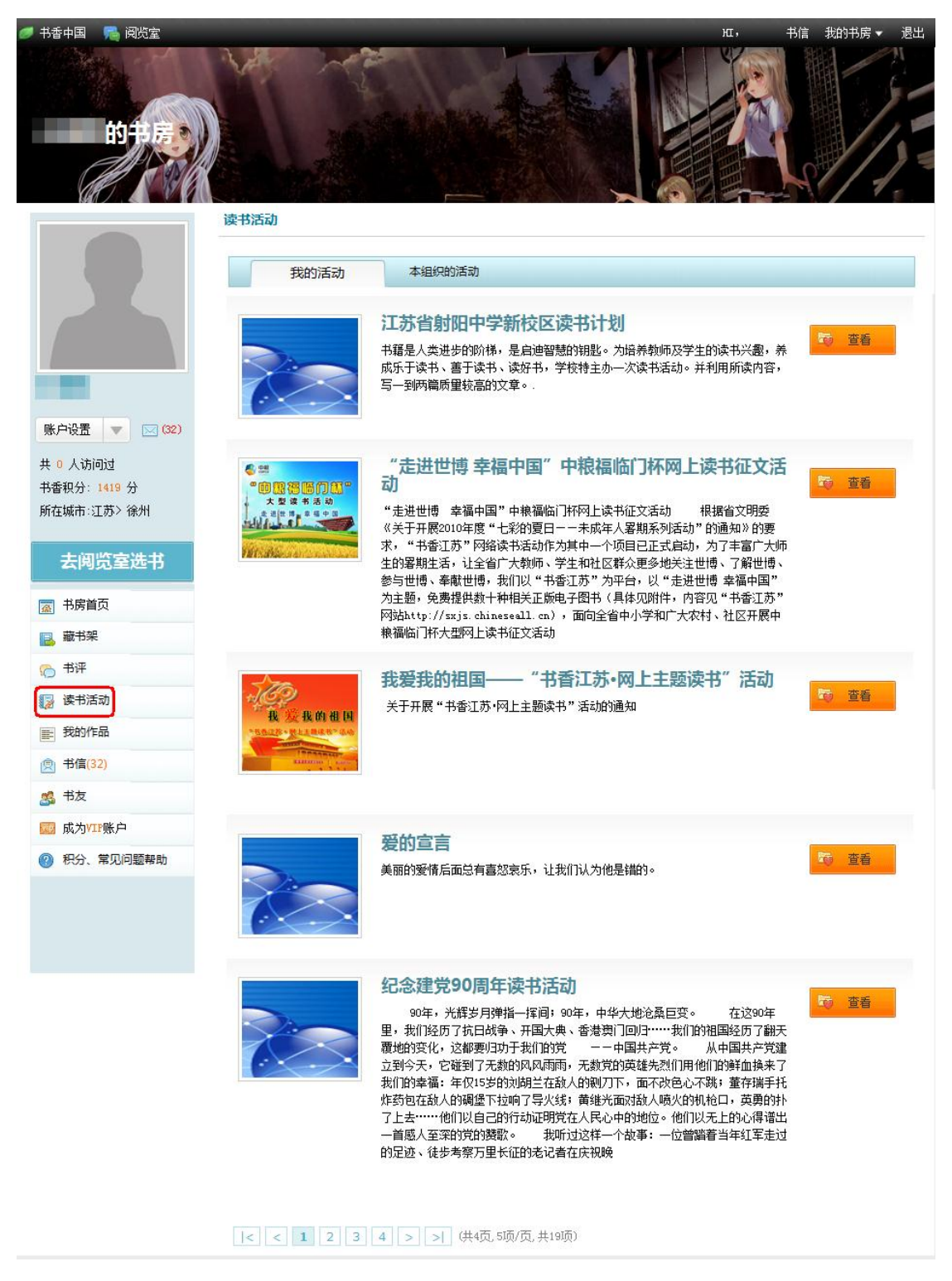

在书房中可以查看和删除自己发表的作品:

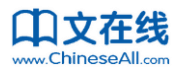

| 🥑 书香中国 🛛 🦰 阅览室 |                |                  | ш,                 | 书信 我的书房 ▼ 退出        |
|----------------|----------------|------------------|--------------------|---------------------|
| th + 7 - 7 - 7 |                |                  |                    |                     |
|                | 读书活动作品         |                  |                    |                     |
|                | 我的作品           | 好友的作品            |                    |                     |
|                | 我爱我的祖国         |                  | 最新0条评论             | 2009-07-29   688人关注 |
|                | 活动:我爱我的祖国——"书餐 | 新江苏·网上主题读书"活动    |                    | 删除这篇作品              |
|                | 中国是东方巨龙,20     | 08年的奥运会成功举办,中国的经 | S济飞速增加,都显示了中国在国际上的 | 也位越来越重要。            |
|                |                |                  |                    |                     |
| 账户设置 🔻 🖂 (32)  |                |                  |                    |                     |
| 共 0 人访问过       |                |                  |                    |                     |
| 书香积分: 1419 分   |                |                  |                    |                     |
| 所在城市:江苏> 徐州    |                |                  |                    |                     |
| 去阅览室选书         |                |                  |                    |                     |
| 🙍 书房首页         |                |                  |                    |                     |
| ■ 藏书架          |                |                  |                    |                     |
| 🏀 书评           |                |                  |                    |                     |
| 👔 读书活动         |                |                  |                    |                     |
| ■ 我的作品         |                |                  |                    |                     |
| (32)           |                |                  |                    |                     |
| <u>ぷ</u> 书友    |                |                  |                    |                     |
| 🔤 成为VIIP账户     |                |                  |                    |                     |
| ② 积分、常见问题帮助    |                |                  |                    |                     |
|                |                |                  |                    |                     |
|                |                |                  |                    |                     |
|                |                |                  |                    |                     |
|                |                |                  |                    |                     |

## 6. 书友互动

### 6.1 结交书友

与其他人成为好友分两种:关注他/她和被关注。都不需要经过对方同意。

关注他/她:用户之间可以通过点击用户名/头像互相访问书房。访问陌生人的书房时,在书房首页 可以点击"关注他/她"来加他为好友:

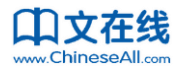

| <ul> <li>● 书香中国</li> <li>● 阅览室</li> <li>              伊檬不怕酸的中      </li> <li>             共页             廣刊架             ・             ・</li></ul> |                                            | нц, <b>游天下</b> 书信 我的书房 • 退出                                                                                                    |
|----------------------------------------------------------------------------------------------------|--------------------------------------------|----------------------------------------------------------------------------------------------------|
| で<br>で<br>で<br>で<br>で<br>で<br>に<br>で<br>で<br>で<br>で<br>で<br>で<br>で<br>で<br>で<br>で<br>で<br>で<br>で                                                   | 正在读图书推荐 最近没有阅读书                            | <ul> <li>▲ 進延了柠檬不怕酸的书房</li> <li>● 進近</li> <li>● 進在</li> <li>&gt;&gt; 注</li> <li>&gt;&gt; 指表下</li> <li>&gt;&gt; 違</li> <li>&gt;&gt; 違</li> <li>&gt;&gt; 注</li> <li>&gt;&gt; 注</li> <li>&gt;&gt; 行</li> <li>&gt;&gt; 行</li></ul> |
| ★ 0 大坊町过<br>井香积分:0 分<br>所在城市:江苏>泰州                                                                                                    | 藏书架<br>(Markateling)<br>(Arright Constant) | <ul> <li>柠檬不怕酸关注的书友</li> <li>柠檬不怕酸还没有关注过其他书友</li> </ul>                                                                                                    |

被关注:即别人访问我的书房时,关注了我。

互为书友后,用户将能在自己书房的书评管理、作品管理中看到自己书友发表的书评、作品。

### 6.2 管理书友

用户可以在自己书房中查看和管理自己的好友,给书友写信、或者删除书友:

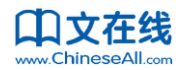

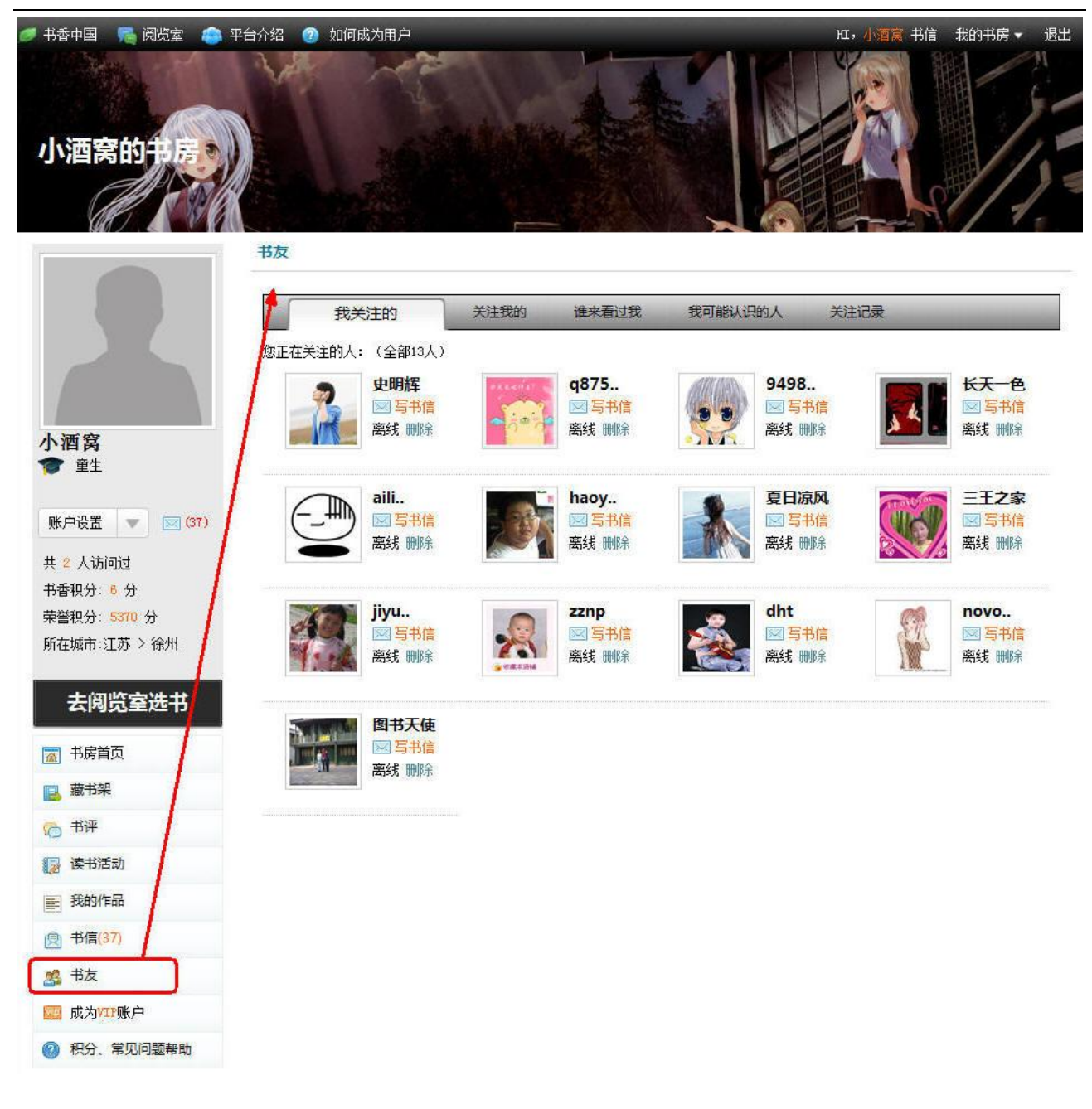

### 6.3 与书友互动

用户可以在图书介绍页点击"推荐给朋友",将这本书推荐给自己的书友:

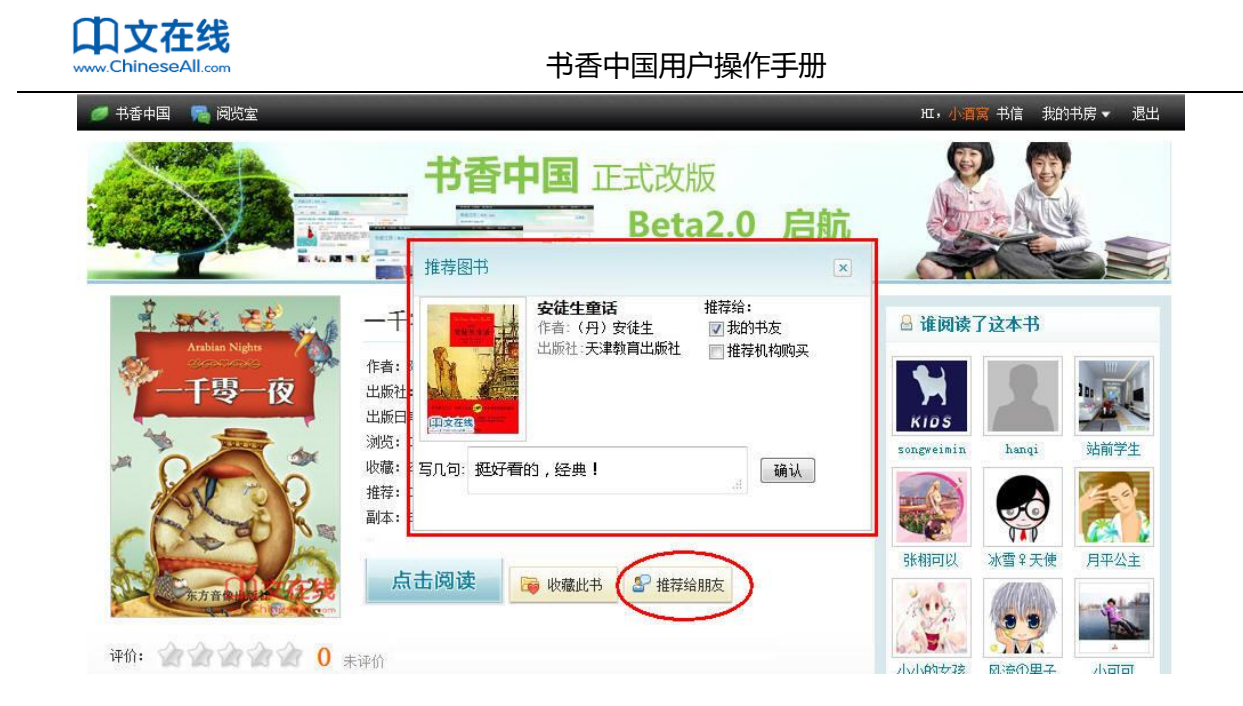

推荐后,他的书友们都能在自己的书房首页"好友推荐"位置看到这本书:

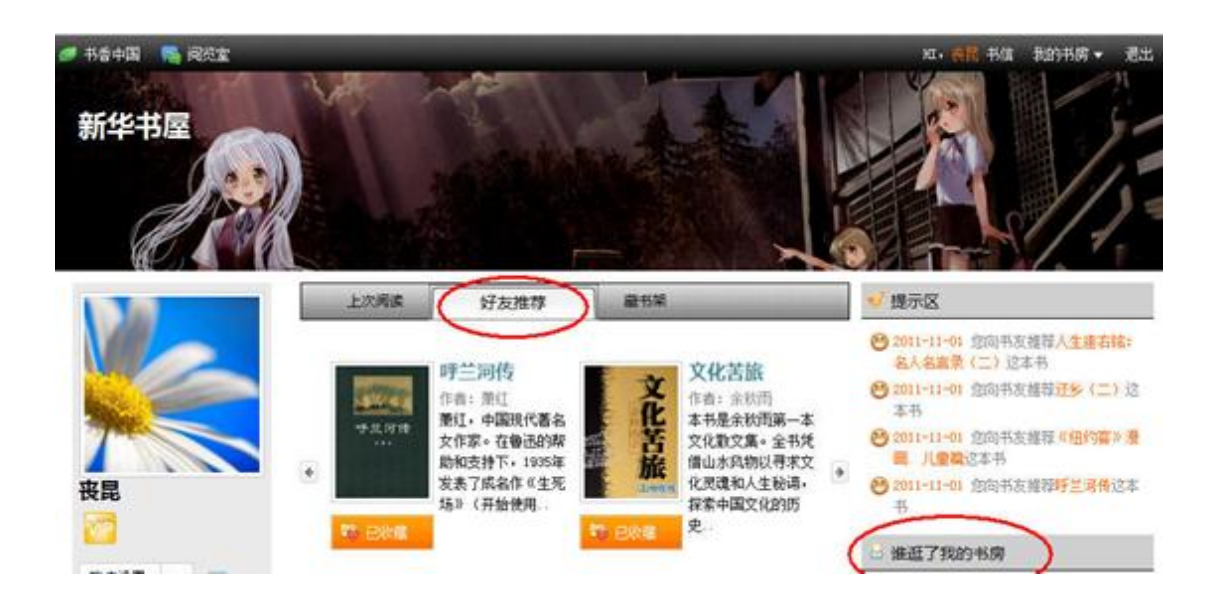

用户还可以在访问他人书房的时候发书信给他, 交流阅读体验和感受:

#### 33 / 47

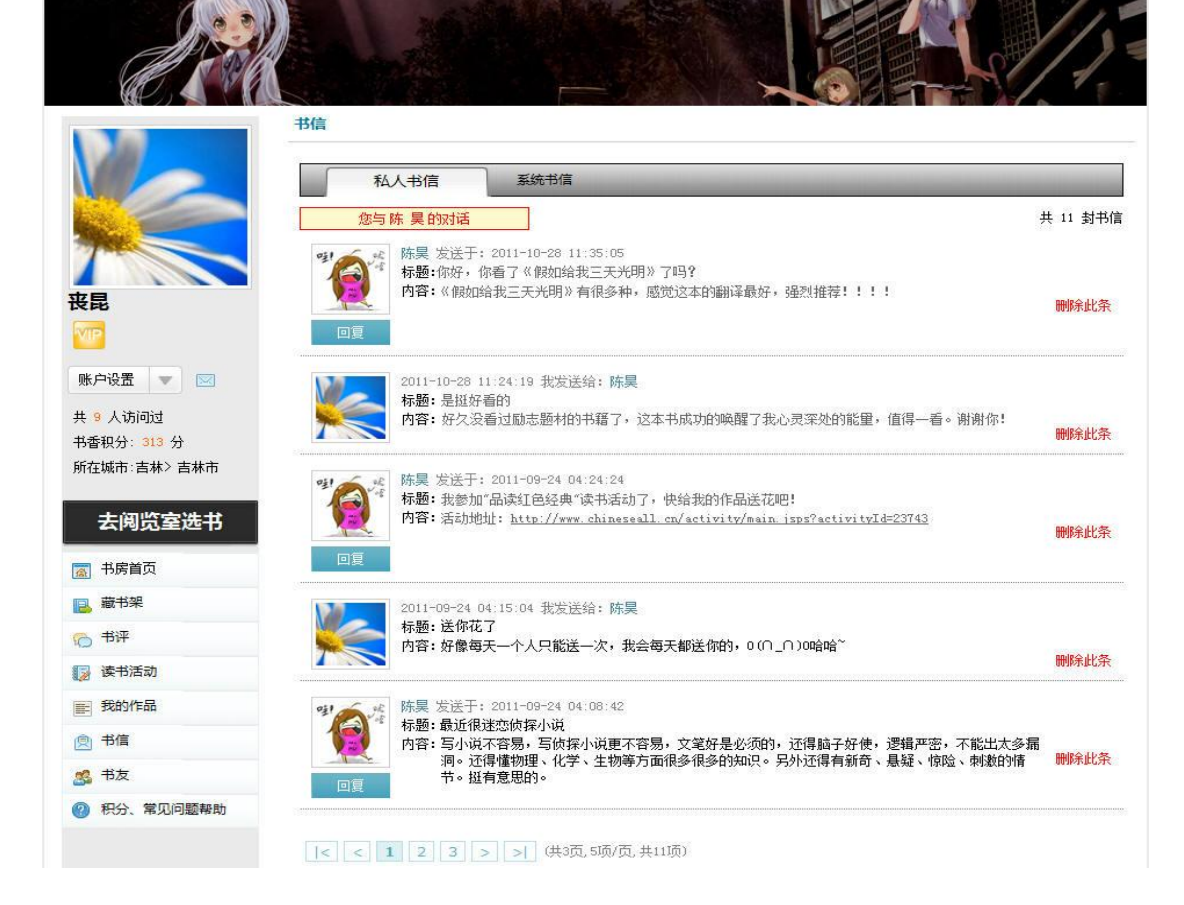

用户可以在书房中查看其他人的来信并进行管理:

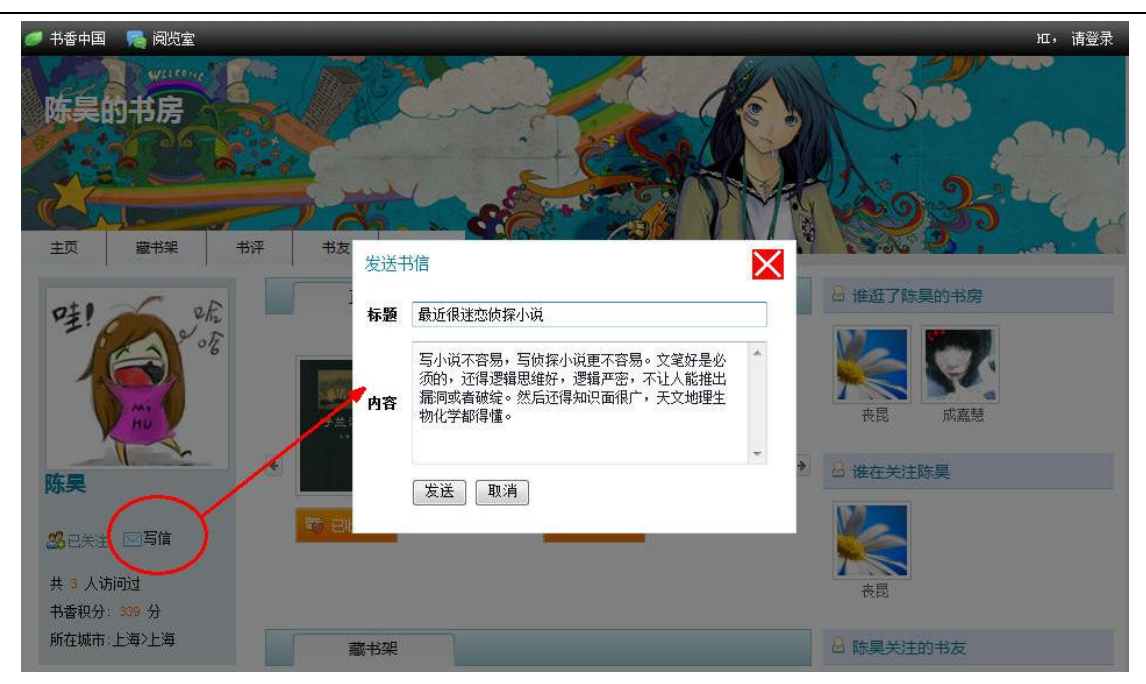

νт.

书信

我的书房。

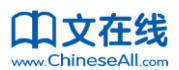

🍠 书香中国 🛛 🙈 阅览室

新华书屋

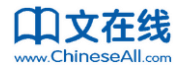

用户发表完作品后,在他的作品详细内容页,别人能给他的作品留言,觉得好的还会给他送花。

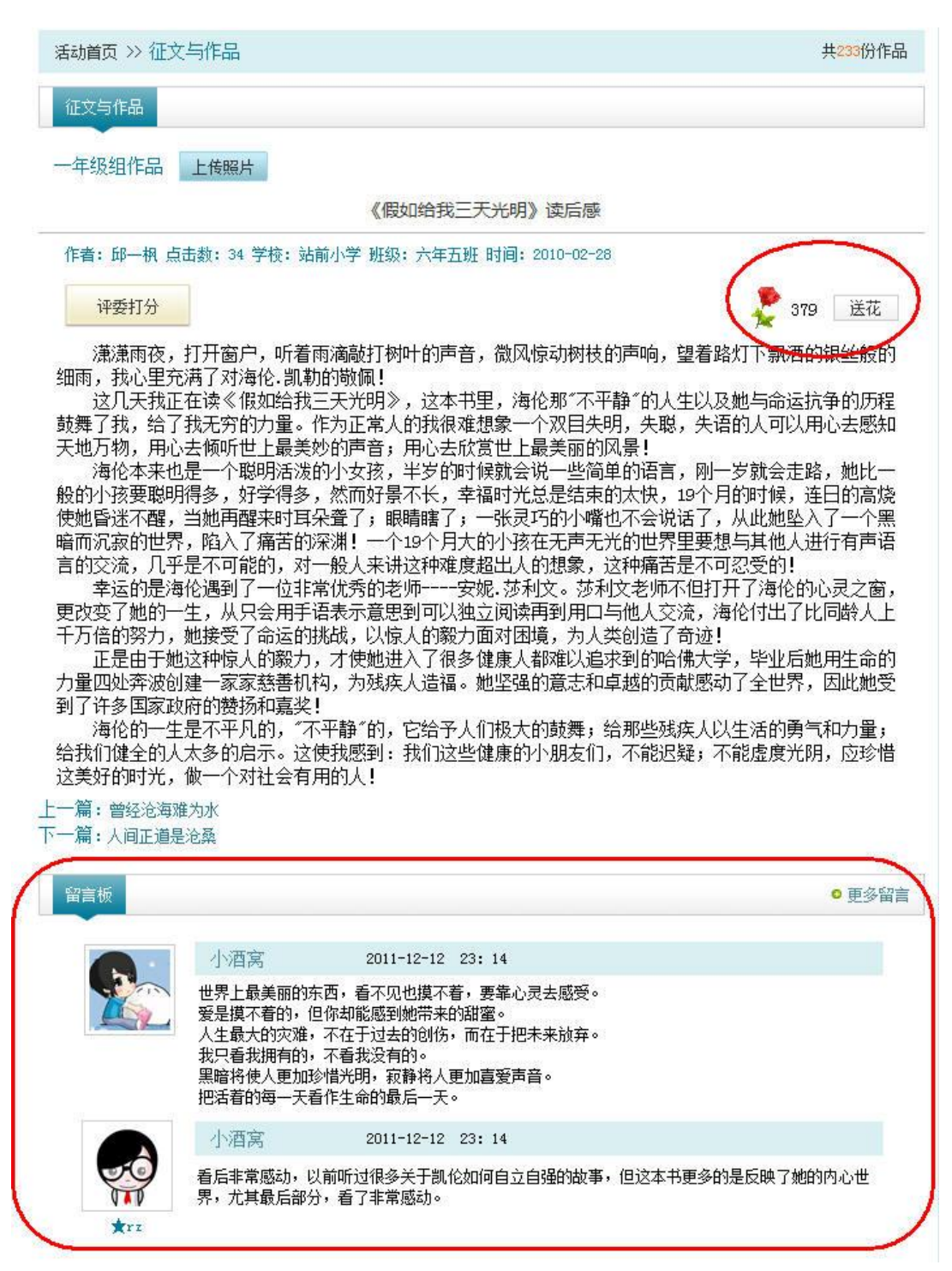

一本书的所有书评将能被用户评价是好还是差:

| Ŧ    |         |                  |                 |
|------|---------|------------------|-----------------|
| 所有书评 | 我的书     | 评 好友的书评          | 按好评数排序          |
|      | 洪程联合    | 2011-06-03 13:54 | 评论页数:第0页        |
|      | 太精彩了    |                  | $\frown$        |
|      |         |                  | (200)   🧠 (0)   |
|      | 洪程联合    | 2011-06-03 13:56 | 评论页数:第0页        |
| 3    | 好感动!!   |                  |                 |
|      |         |                  | 🧯 (118)   🦄 (0) |
|      | 吴小龙WXL  | 2011-06-06 20:15 | 评论页数:第0页        |
| 1    | 很有趣的书哦! |                  |                 |
|      |         |                  | 🧉 (95)   🧖 (0)  |

## 7. 积分与用户等级

### 7.1 如何获得积分

用户在书香中国上登录、读书、发表书评、参加读书活动、提交作品等均可获得积分。此外,如果 用户在书香中国上表现优秀,比如被评为明星书房等,会额外加分。

积分反映了用户在平台上的活跃度、阅读量和对书香中国的贡献,同时也决定着用户在书香中国的

会员等级。

| 操作           | 获得积分 | 说明                   |
|--------------|------|----------------------|
| 日常操作         |      |                      |
| 每日第一次登录后可以领取 |      | 一天内登录多次只计一次;注册成功算第一次 |
| 积分           | +2   | 登录                   |
| 单周登录 3 次以上   | +5   |                      |

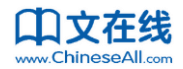

| 图书       |       |                          |
|----------|-------|--------------------------|
|          |       | 根据阅读进度,每10%给5分。例如一本书读    |
| 在线阅读     | +2    | 完给 50 分。                 |
| 推荐       | +1    | 将一本书推荐给好友,每天最多5分。        |
| 评价       | +2    | 给书评分                     |
| 打标签      | +3    | 同一本书只给一次分数,不管打了几个标签      |
| 写书评      | +5    | 给一本书第一次写书评 ,             |
| 后续写书评    | +2    | 给已写过书评的书再写书评             |
| 用户自己删除书评 | -5/-2 | 扣除分数与发布时获得分数一致,由算法算出     |
| 管理员删除书评  | -50   | 即写书评赠送的10倍分数,由算法算出       |
| 对书评进行评价  | +1    | 每赞5个给1分                  |
| 书评被赞     | +1    | 每赞2个,该书评者获得1分            |
| 书评被推荐    | +20   | 书评被管理员推荐到首页 , 作者将得到 20 分 |
| 活动       |       |                          |
| 上传一个作品   | +20   | 每上传一个就增加 20 分            |
| 上传图片     | +10   | 每上传一个图片到图片墙就增加 20 分      |
| 删除上传作品   | -100  | 即上传赠送的 5 倍分数 , 由算法算出     |
| 删除上传图片   | -50   | 即上传赠送的 5 倍分数 , 由算法算出     |
| 评论/留言    | +1    |                          |
| 送花       | +1    |                          |
| 作品被投鲜花   | +1    | 每被投1朵鲜花,该作者获得1分          |

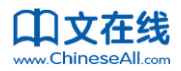

| 自己删除评论/留言  | -1    | 扣除分数与发布时获得分数一致,由算法算出  |
|------------|-------|-----------------------|
| 管理员删除评论/留言 | -5    | 即发布时获得的 5 倍分数,由算法算出   |
|            |       | 每一个作品获奖,作者将得到相应的分数奖励。 |
| 获奖作品       |       | 奖励分数由不同活动各自制定。        |
| 用户         |       |                       |
| 书房被关注      | +1    |                       |
| 成为 VIP     | +5000 |                       |
| 被推荐为明星     | +20   |                       |

### 7.2 用户等级体系

每个用户可以通过阅读、写书评、参加读书活动等操作不断增加积分,等级和头衔也会随着积分的积累不断晋升,同时,可享受的权限也会对应变化:

| 等级名称 | 等级 | 图标   | 积分            | 权限       |
|------|----|------|---------------|----------|
| 童生   | 1  | 1    | 小于999         | 可加入5个机构  |
| 秀才   | 2  | 88   | 1000-1999     | 可加入10个机构 |
| 举人   | 3  | 888  | 2000-4999     | 可加入15个机构 |
| 同进士  | 4  | 8888 | 5000-9999     | 可加入20个机构 |
| 进士   | 5  | 8    | 10000-19999   | 可加入25个机构 |
| 探花   | 6  | 88   | 20000-49999   | 可加入30个机构 |
| 榜眼   | 7  | 222  | 50000-99999   | 可加入35个机构 |
| 状元   | 8  | 2222 | 100000-199999 | 可加入40个机构 |
| 大学士  | 9  | Ŧ    | 200000-499999 | 可加入45个机构 |
| 翰林文圣 | 10 | YY   | 500000以上      | 可加入50个机构 |

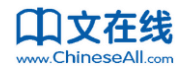

8. 个人设置

用户可以在书房中的账户设置中修改个人资料、更新头像、修改密码、设置隐私、设置书房风格、

查看加入的组织。

### 8.1 修改完善个人资料

点击书房左侧头像下面的"账户设置",即可修改个人资料:

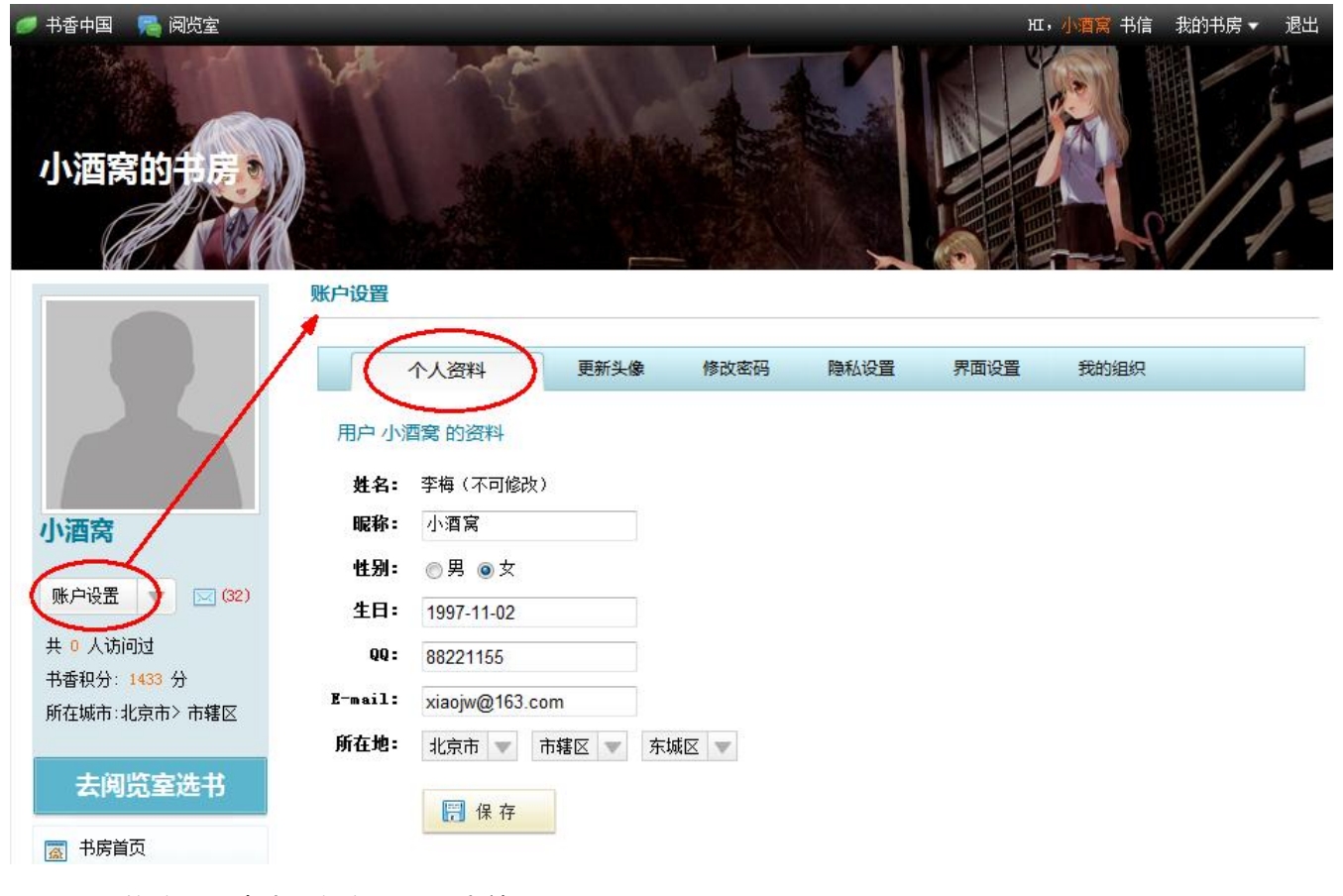

修改后,点击"保存"即可生效。

### 8.2 更新头像

新用户的头像都是系统默认头像。用户可以通过上传本机的图片作为自己的新头像,或者选择系统

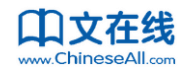

提供的头像,保存后即可生效:

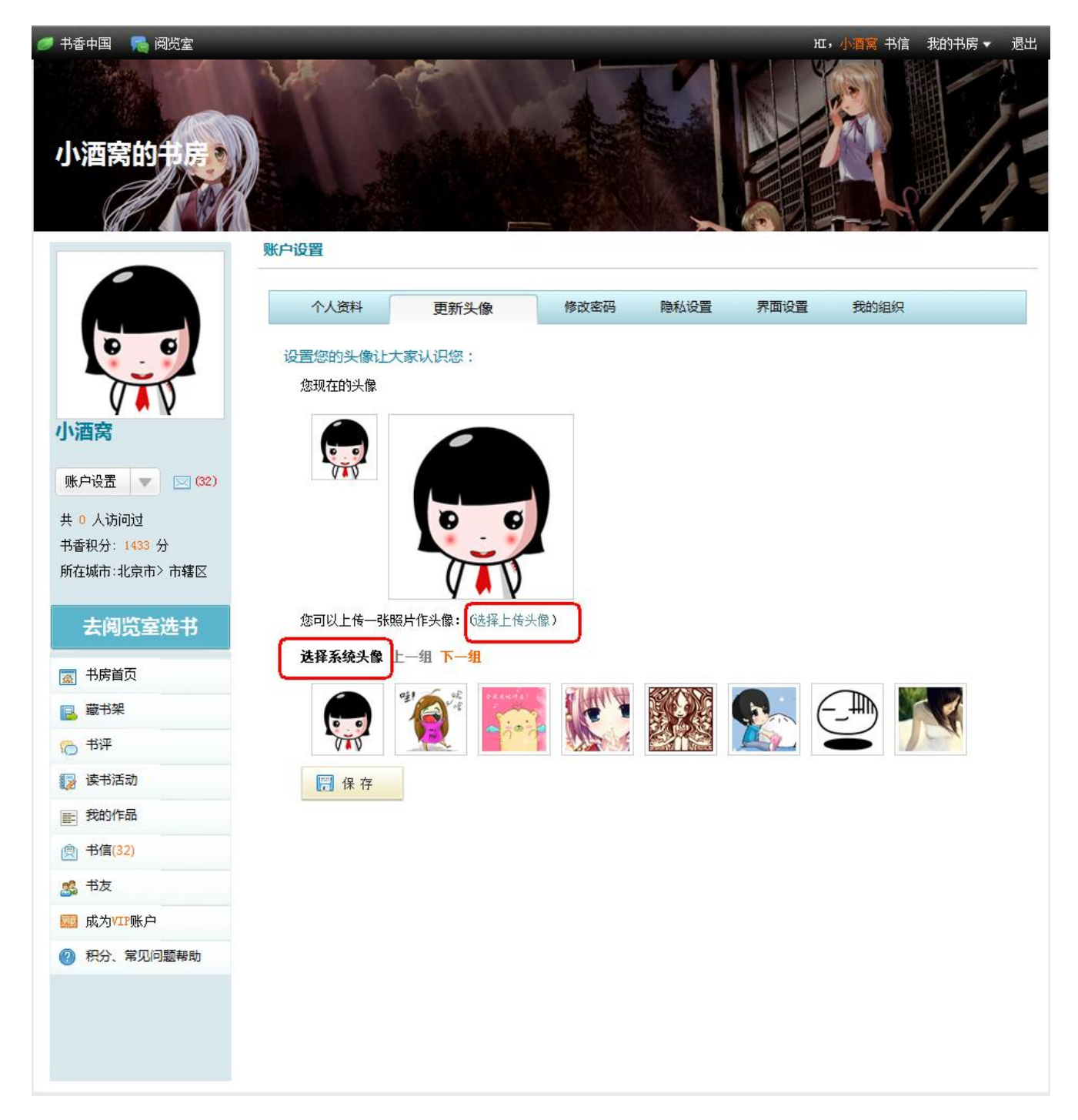

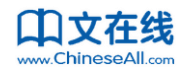

### 8.3 修改密码

| 书香中国 C 阅览室                                                                           |                                         |               |      |      |      |      | н., खुध<br>, |
|--------------------------------------------------------------------------------------|-----------------------------------------|---------------|------|------|------|------|--------------|
| <b>今天天吃什么?</b><br>「<br>の<br>の<br>の<br>の<br>の<br>の<br>の<br>の<br>の<br>の<br>の<br>の<br>の | 账户设置<br>个人资料<br>重置账号 小酒<br>原密码:<br>新密码: | 更新头像<br>穹 的密码 | 修改密码 | 隐私设置 | 界面设置 | 我的组织 |              |
| 账户设置 ▼ (32) 共 0 人访问过 书香积分: 1433 分 所在城市:北京市>市辖区 <b>去阅览室选书</b> 圖 书房首页                  | 确认新密码:                                  | <b>開</b> 保存   |      |      |      |      |              |

### 8.4 隐私设置

用户可以在隐私设置中,设置自己书房的访问权限,以及是否公开自己的动态。

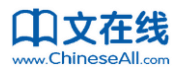

| 🍠 书香中国 🛛 鵊 阅览室 |                |        |      | ΗI   | ▲酒窝书信 我的书房 ▼ | 退出 |
|----------------|----------------|--------|------|------|--------------|----|
| 小酒窝的书房。        |                |        |      |      |              |    |
|                | 隐私设置           |        |      |      |              |    |
| 今天天吃什么?        | 个人资料更新头做       | 象 修改密码 | 隐私设置 | 界面设置 | 我的组织         |    |
|                | 您的隐私设置         |        |      |      |              |    |
|                | 愿意让好朋友看看您的书房么: | ◎是 ◎否  |      |      |              |    |
| 小酒窝            | 让好朋友知道您在读什么书:  | ◉是 ◎否  |      |      |              |    |
|                | 告诉朋友您参加了什么活动:  | ◉是 ◎否  |      |      |              |    |
| 账户设置 💌 🔀 (32)  | 让好朋友都知道您在做什么:  | ◎是 ◎否  |      |      |              |    |
| 共 0 人访问过       |                |        |      |      |              |    |
| 书香积分: 1433 分   |                | 🔚 保存   |      |      |              |    |
| 所在城市:北京市> 市辖区  |                |        |      |      |              |    |
| 去阅览室选书         |                |        |      |      |              |    |
| 📓 书房首页         |                |        |      |      |              |    |

### 8.5 设置书房风格

如果觉得自己书房不够炫,还可以通过界面设置修改书房的名称、风格和窗帘:

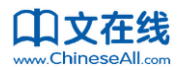

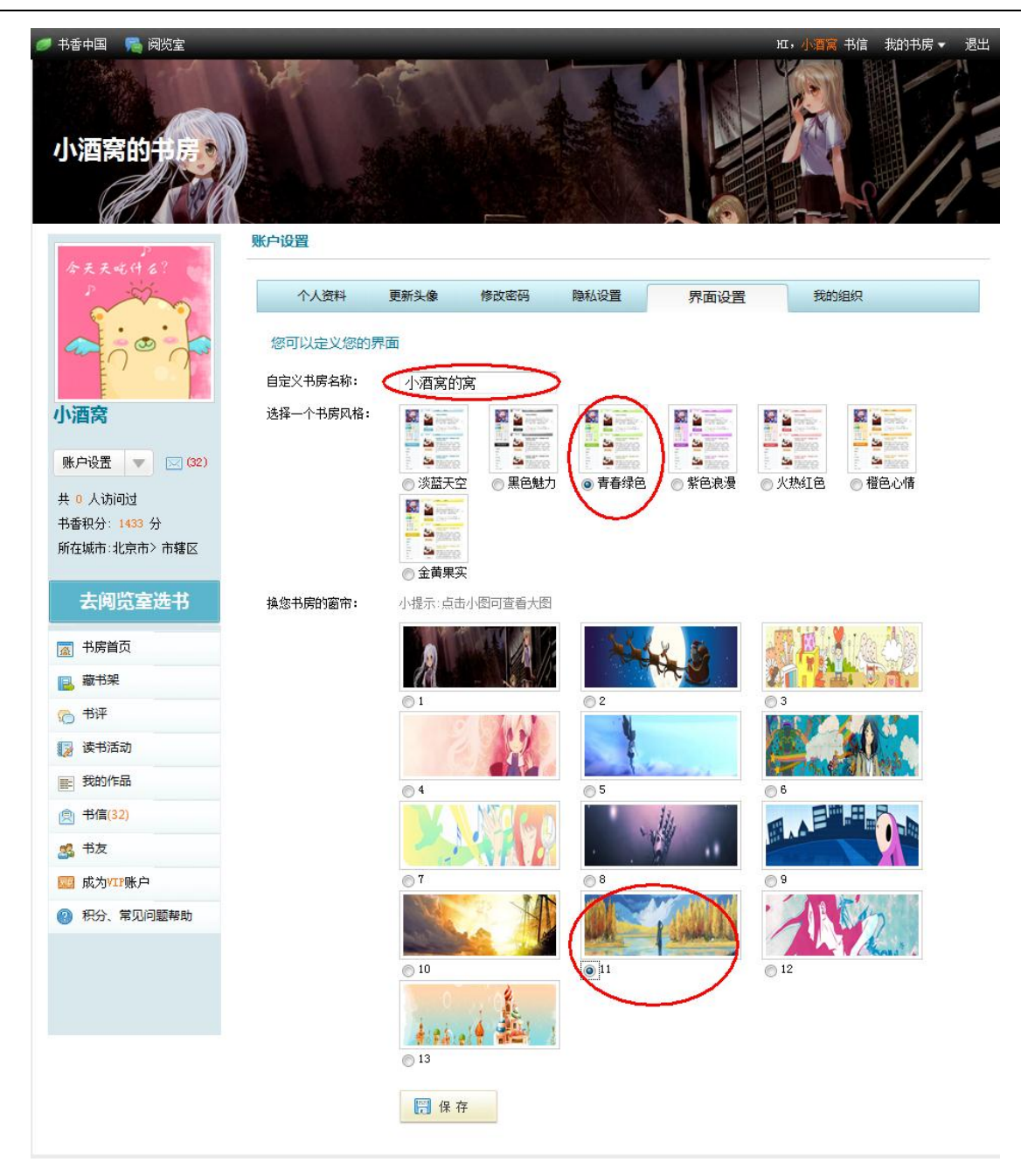

### 8.6 管理加入的组织

可以在账户设置>>我的组织中,看到自己当前所属的机构和已加入的机构,还可以查找新的机构加

入:

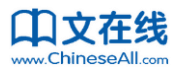

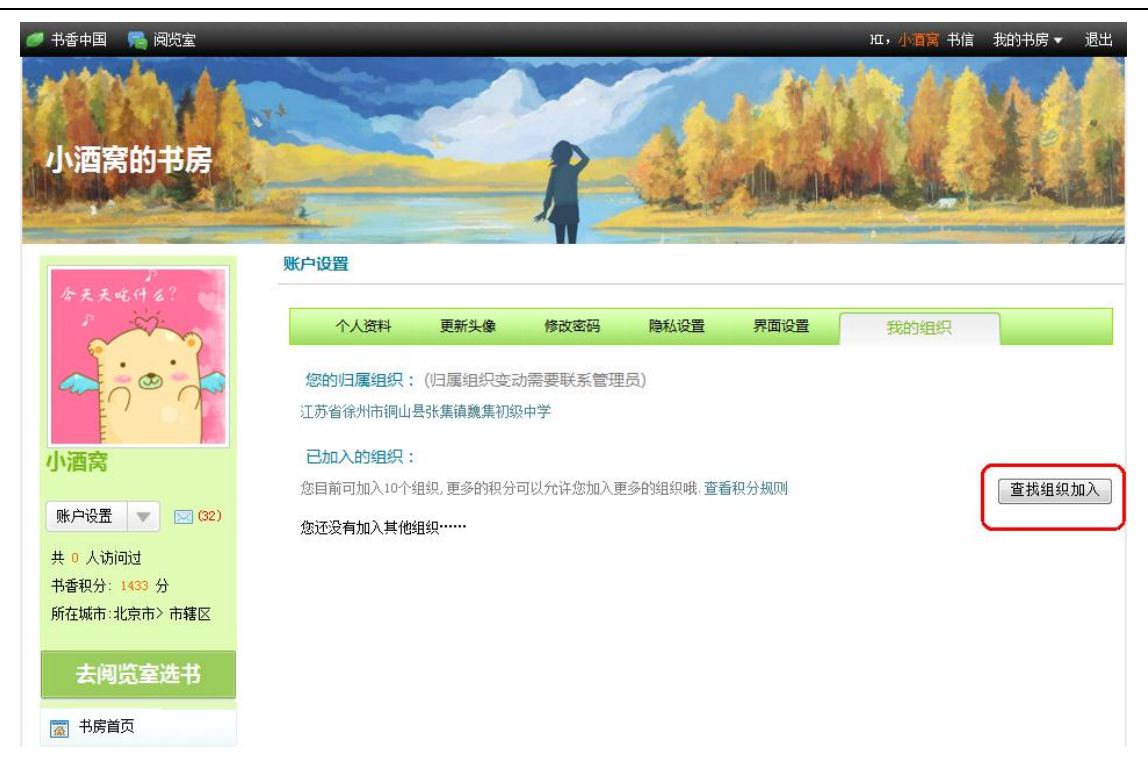

#### 点击"查找组织加入",打开搜索机构页面:

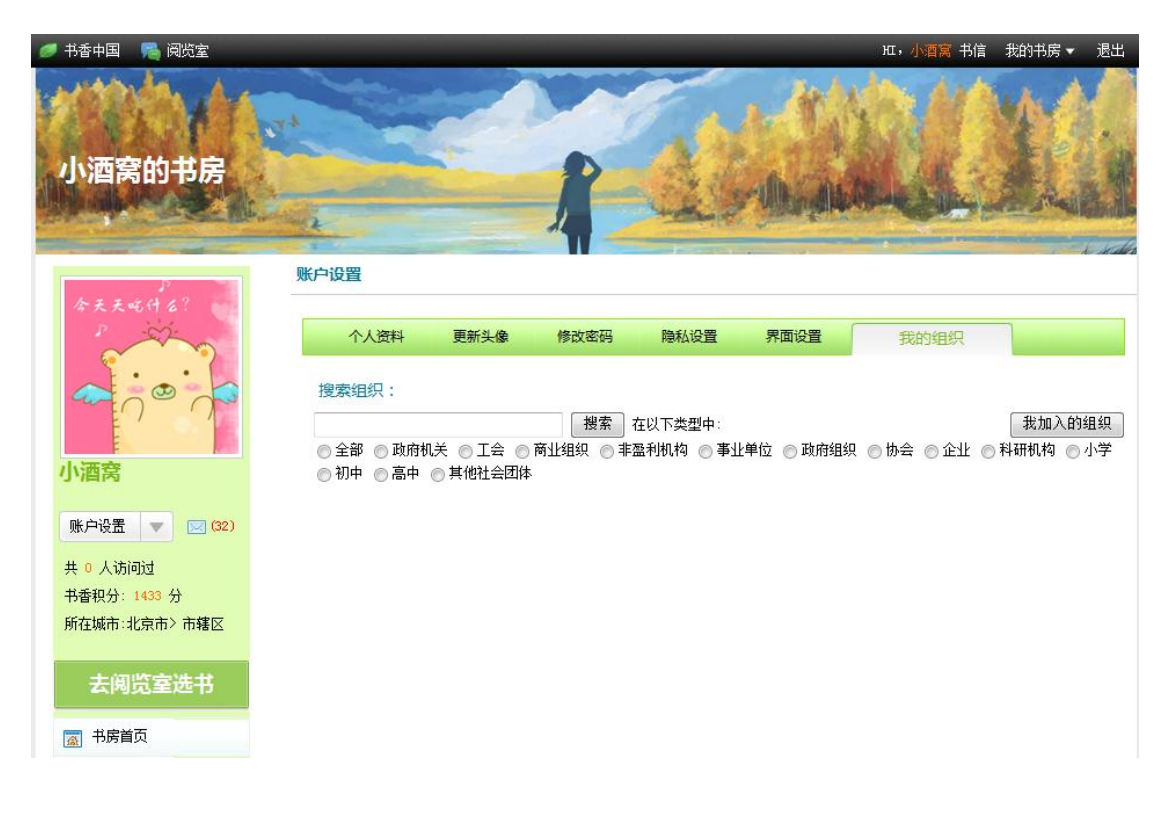

输入搜索条件搜索出组织:

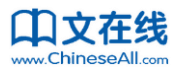

| 🥖 书香中国 🛛 🙈 阅览室  |                                                 |                                |                            | 田, <mark>小酒窝</mark> 书信 | 我的书房 ▼ 退出          |
|-----------------|-------------------------------------------------|--------------------------------|----------------------------|------------------------|--------------------|
| 小酒窝的书房          |                                                 | 1                              | C. M                       |                        |                    |
|                 | 账户设置                                            |                                |                            |                        |                    |
| 今天天吃什么?<br>P    | 个人资料                                            | 新头像修改密码                        | 隐私设置界面设置                   | 我的组织                   |                    |
| ◆ ○ ○ ○<br>小酒窝  | 搜索组织:<br>书香浙江<br>◎ 全部 ◎ 政府机关 @<br>◎ 初中 ◎ 高中 ◎ 其 | 授索<br>■ 工会 ● 商业组织 ● 非<br>他社会团体 | 在以下类型中:<br>盈利机构 🔘 事业单位 🔘 政 | 府组织 🔘 协会 🔘 企业 《        | 我加入的组织<br>科研机构  小学 |
| 账户设置 🔽 🖂 (32)   | 搜索结果:                                           |                                |                            |                        |                    |
| <b>井</b> 0 人访问过 | 组织名                                             | 类型                             | 成员数 ↑                      | 藏书里 ♪                  |                    |
| 书香积分: 1433 分    | 书香浙江                                            | 政府机关                           | 5266人                      | 329本                   | <u>申请加入</u>        |
| 所在城市:北京市>市辖区    |                                                 |                                |                            |                        |                    |
| 去阅览室选书          |                                                 |                                |                            |                        |                    |
| 👿 书房首页          |                                                 |                                |                            |                        |                    |

点击"申请加入",即可发送给该机构管理员一条申请。如果该机构管理员设置了不需审核即可通过,则直接申请成功,成为该机构的用户;如果该机构管理员设置了需要审核,那么这条申请还需要经过该 机构管理员审核通过才能成为该机构用户。成为一个机构的用户后,即可享受该机构阅览室的所有图书。

## 9. 如何成为 VIP 账户

书香中国的 VIP 账户可以无限量阅读书香中国网站的所有电子书。

点击书房中的"成为 VIP 账户", 打开如下页面:

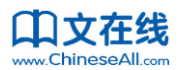

| Appropriate the set of the set of the set | 🥖 书香中国 🛛 🙈 阅览室 🛛 😂 平 | 台介绍 👩 如何成为用户                                                                                                    | нг,                                  | 书信 我的书房 ▼ 退出 |
|----------------------------------------------------------------------------------------------------|----------------------|----------------------------------------------------------------------------------------------------|--------------------------------------|--------------|
| 成功(19)         (1)           (1)         (1)           (1)         (1)           (1)         (1)           (1)         (1)           (1)         (1)           (1)         (1)           (1)         (1)           (1)         (1)           (1)         (1)           (1)         (1)           (1)         (1)           (1)         (1)           (1)         (1)           (1)         (1)           (1)         (1)           (1)         (1)           (1)         (1)           (1)         (1)           (1)         (1)           (1)         (1)           (1)         (1)           (1)         (1)           (1)         (1)           (1)         (1)           (1)         (1)           (1)         (1)           (1)         (1)           (1)         (1)           (1)         (1)           (1)         (1)           (1)         (1)           (1)         (1)           (1) </th <th></th> <th></th> <th></th> <th></th>                                                                                                    |                      |                                                                                                    |                                      |              |
| 关于我们   版权声明   在线客服   常见问题   积分说明   商务合作   联系我们<br>书香中国为中文在线旗下网站 中文在线版权所有 Copyright © 2010-2012 未经许可不得擅自转载。<br>京ICFüF010590号 新出网许 (京) 字045号                                                                                                    | <ul> <li></li></ul>  | 成为VIP账号<br>您可以通过下面两种途径成为VIP账号。VIP会<br>一、通过激活码激活账号VIP资格:<br>请输入激活码:<br>加果您的手中留有书香中国赠送的VIP激活码,请引<br>二、直接购买账号VIP资格:(适用于个人用户)<br><sup>vip</sup> 类型 199/年<br>① 一年(199元) ① 两年(398元) ② 三年(597元<br>充值支付方式<br>② 易宝支付 ③ 支付宝支付 ③ 神州衍卡支付 ①<br>去支付界面 | 员可无限量阅读书香中国网站所有电子书                   |              |
|                                                                                                    |                      | 关于我们   版权声明   在线客服   党贝问题                                                                                                    | 积分说明   商务合作   联系我们                   |              |
|                                                                                                    |                      | 书香中国为中文在线旗下网站中文在线版权所有 Copyrig<br>京ICP证00590号 新出网许(                                                                                                    | t ● 2010-2012 未经许可不得擅自转载。<br>京)字045号 |              |

#### 如果你有激活卡,则在方式一的输入框中直接输入激活码提交即可:

提交

| 一、通过激活码激活账号VIP资格: |  |
|-------------------|--|
|-------------------|--|

请输入激活码:

如果您的手中留有书香中国赠送的VIIP激活码,请直接激活即可;

如果你没有激活卡,则可以通过在线支付方式,购买 VIP 资格。

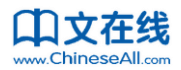

首先选择要购买的年限,以及支付方式:

二、直接购买账号VIP资格:(适用于个人用户)

 vip类型 199/年

 ● 一年(199元)
 两年(398元)
 三年(597元)

 充值支付方式

 ● 易宝支付
 支付宝支付
 神州行卡支付
 联通卡支付

 去支付界面

举例选择通过支付宝支付。点击"前往支付界面",需要进行订单的确认:

| 订单确认                                                                                                    |
|----------------------------------------------------------------------------------------------------|
| 您的订单号是2012010510001613257288161532341069<br>应付金额是199.0元<br>请您点击下面按钮进行支付宝支付:<br>确认支付                                       |
| Copyright © 中文在线<br>技术支持热线:010-51667567/8567-809 E-mail:Service@ChineseAll.com<br>京ICP证010590t 北京市公安局海淀分局备案号码: 1101081501 |

#### 点击"确认支付"后,进入支付宝的支付页面:

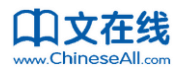

### 

您好,欢迎使用支付宝付款!支付遇到问题?

#### ※ 您正在使用即时到账交易:付款后资金直接进入对方账户 @

| 书香中国vip用户激活一年(199元)详单                                                                                                    | 收款方:北京中文在线数字出 <b>199.00</b> 元                                                                                                    |
|----------------------------------------------------------------------------------------------------|----------------------------------------------------------------------------------------------------|
| 我有支付宝账户,轻松付款:         支付宝账户: 邮箱地址或手机号码       忘记账户         支付密码:       忘记密码         请输入账户的支付密码,不是登录密码。         验证码:       ZSAR 看不清,         用支付宝账户付款 | 我没支付宝账户,也能付款:          支付宝支持国内二十多家主流银行与机构的储蓄卡、信用卡的网上付款。         点击"下一步",选择银行,完成付款。         ● 邮箱或手机号:       本次付款凭证将发送到该邮箱或手机中         支付宝将免费为您的健一个支付宝账户,账户名为您填写的邮箱或手机号。         验证码:         下一步 |
| 支付宝版权所有 20                                                                                                    | 2011 ICP证: 浙 B2-20050209                                                                                                    |

之后您可以输入支付宝账号和密码来支付,或者通过其他方式支付即可。